# **Pro Shop Management**

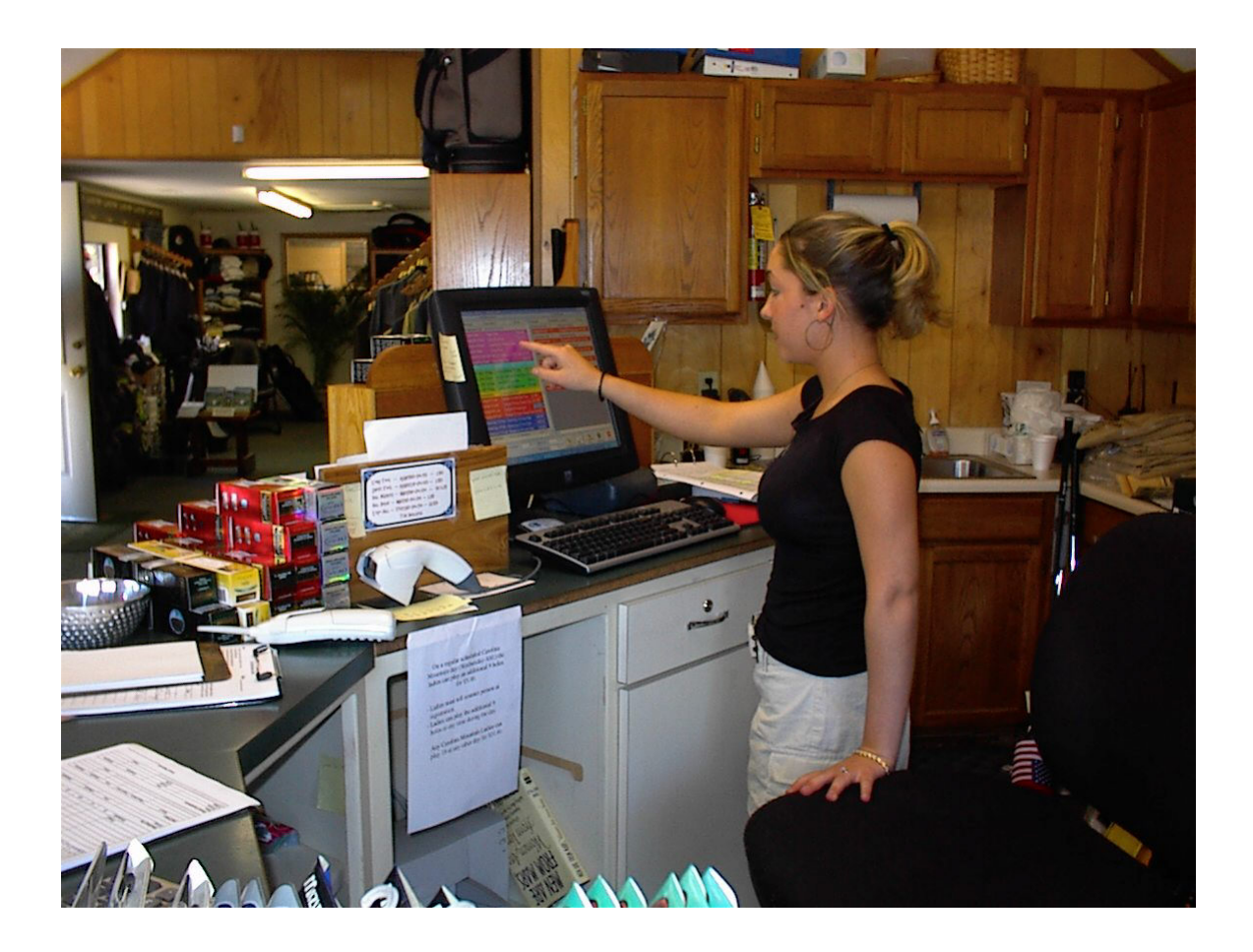

Global Resort Systems Version 2005a

#### **Table of Contents**

| Introduction<br>Computer Operation<br>Calendars<br>Touch Screen Operation<br>Bar Codes | 3<br>3<br>3<br>3<br>3 |
|----------------------------------------------------------------------------------------|-----------------------|
| Setting Up the System                                                                  | 4                     |
| Using the System                                                                       | 4                     |
| System Menu                                                                            | 5                     |
| Point of Sale Posting                                                                  | 6                     |
| Sample Tickets                                                                         | 19                    |
| Register Listing                                                                       | 20                    |
| Sample Register Listing                                                                | 21                    |
| POS Clear                                                                              | 22                    |
| Inventory Maintenance                                                                  | 23                    |
| Bar Code Labels                                                                        | 28                    |
| Goods Ordered                                                                          | 32                    |
| Goods Received                                                                         | 33                    |
| Inventory Report                                                                       | 36                    |
| Sample Inventory Report                                                                | 36                    |
| Inventory Hot Cold Report                                                              | 37                    |
| Sample Inventory Hot Cold Report                                                       | 38                    |
| Inventory On Hand Report                                                               | 39                    |
| Sample Inventory On Hand Report                                                        | 39                    |
| Inventory Reorder Report                                                               | 40                    |
| Sample Inventory Reorder Report                                                        | 41                    |
| Inventory Sales Report                                                                 | 43                    |
| Sample Inventory Sales Report                                                          | 44                    |
| POS Codes Maintenance                                                                  | 46                    |
| POS Codes Report                                                                       | 49                    |
| Sample POS Codes Report                                                                | 50                    |
| Winner Maintenance/Posting                                                             | 51                    |
| Winners List Report                                                                    | 56                    |
| Sample Winners List Report                                                             | 56                    |

#### Introduction

This manual will assist you in using the Global Resort Systems Pro Shop Management module to its fullest potential. Topics include how to set up the system, manage inventory, perform Point of Sale functions, and run reports.

#### **Computer Operation**

This manual assumes the user is fluent in his or her version of Microsoft Windows, and the operation of his or her computer. All Global Resort Systems programs are designed for Microsoft Windows and make extensive use of the mouse for navigation. The user is responsible for backing up all data. Backups are very important. Computers were designed and built by man, and at some time, everything man makes will break. You must be prepared.

#### Calendars

Some programs display a calendar for the user to enter date information.

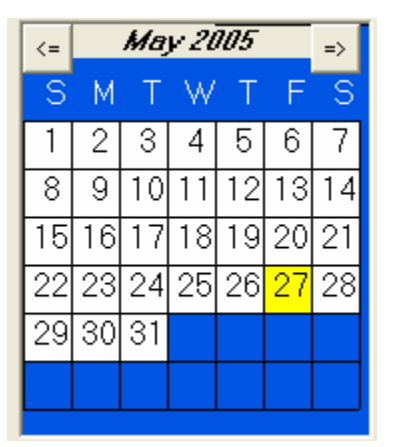

To change to a previous month, click on  $\leq$ . To move forward a month, click on =>. To select a day, simply double click on the desired date.

#### **Touch Screen Operation**

Some users have the luxury of a touch window interface. The touch window works just like your mouse. Touching the window at a certain location has the same effect as clicking the location with your mouse.

#### **Bar Codes**

Some users have the luxury of a bar code reader interface. Just shoot the bar code to input the information. Typically, the reader will beep on a successful read. Bar codes can be printed on dedicated bar code printers, or generic inkjet or laser printers.

#### Setting up the System

Typically, a Global Resort Systems representative will install and assist you in setting up your system. Before setting up the system, you must decide your inventory categories, revenue categories, and what payment methods you will allow. The typical sequence is:

Setup Sales Codes Setup Payment Codes Setup Tax Information Setup Inventory

#### Using the System

Day to day use of the system includes:

Maintaining Inventory Information Point of Sale Printing Revenue Reports Clearing Daily Totals

Periodically the user will:

Run Inventory Reports Clear Month Totals Clear Year Totals

The following pages describe the programs used for each function.

#### System Menu

All member functions are accessed via the Global Resort Systems System Menu. The icon for the System Menu should be available on your desktop. Just double click the icon to start the menu. First, the login window is displayed:

| 😵 System Login            |             |
|---------------------------|-------------|
| Deer Ridge Mountain Resor | t 5/27/2005 |
| User Name                 | Login       |
| Password                  | Exit        |

Both the user name and password are case sensitive. After a successful login, the System Menu is displayed:

| -              | System                  | Menu                |                 |                       |               |                     |                |              |       |               |
|----------------|-------------------------|---------------------|-----------------|-----------------------|---------------|---------------------|----------------|--------------|-------|---------------|
| File           | Editors                 | Employee            | End of Period   | Front Desk            | Housekeeping  | Members             | Point of Sale  | Reservations | Owner | Set Up        |
|                |                         |                     |                 | Check<br>Availability | <u>R</u> eser | <b>X</b><br>vations | Grou<br>Reserv | P<br>ation   |       |               |
| De             | er Ride                 | ge Mount            | tain Resort     |                       |               |                     |                |              |       | 5/27/2005     |
| Weld<br>You    | come Ricl<br>logged in  | «.<br>at 6:58:17 Pi | м.              |                       |               |                     |                |              |       |               |
| (C) C<br>Versi | opyright 2<br>ion 2005a | 2001,2002, 2<br>1   | 003, 2004, 2005 | Global Resor          | t Systems     |                     |                |              |       | STOP<br>E xit |

All POS functions are accessed from the Point of Sale option on the menu bar. Just click on Point of Sale to see your options. The system administrator can allow or deny access to each program and report. If options are ghosted out on your menu, then the administrator has denied you access to the function.

### **Point of Sale**

To initiate Point of Sale functions, click on Point of Sale, then Point of Sale Posting from the System Menu. The following window will be displayed:

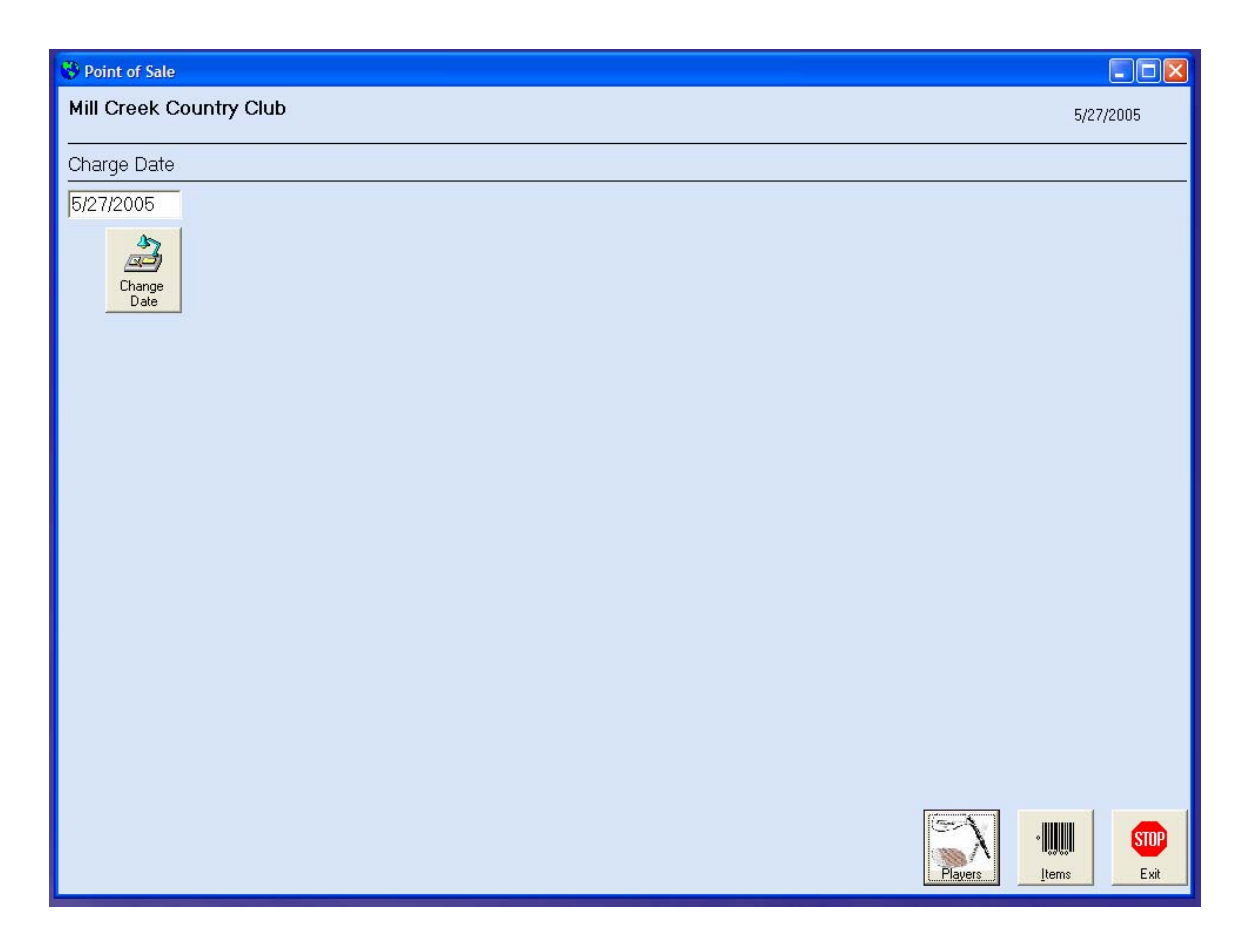

The program will initialize with the computer's system date shown in the Charge Date field. If your computer date is incorrect, then click on change date to correct the Charge Date. This will not reset your computer's date. Refer to Windows help on setting your system date. Depending on your configuration, you will either see a Members or Players button. If the Members button is displayed, your system is configured to allow one member per ticket. If the Players button is displayed, then your system allows multiple players to be on each ticket.

#### Players

The Players button displays the following window.

| 😯 Players     |           |            |      |                   |          |
|---------------|-----------|------------|------|-------------------|----------|
| Member Number | Last Name | First Name | Cart | Round Member Type | Dues Pd  |
|               |           |            |      |                   |          |
|               |           |            |      |                   |          |
|               |           |            |      |                   |          |
| 3             |           |            |      |                   |          |
|               |           |            |      |                   |          |
|               |           |            |      |                   |          |
|               |           |            |      |                   |          |
|               |           |            |      |                   |          |
|               |           |            |      |                   |          |
|               |           |            |      |                   |          |
|               |           |            |      |                   |          |
|               |           |            |      |                   |          |
|               |           |            |      |                   |          |
|               |           |            |      |                   |          |
|               |           |            |      |                   |          |
|               |           |            |      |                   | Continue |

The user can either enter a member number manually or clicking on the ... button displays a list of members to choose from.

Use member PUB for the general public. You can the enter the name manually.

### Members Lookup

| 🛞 Members Look | ир                  |                       |
|----------------|---------------------|-----------------------|
| Mill Creek Co  | ountry Club         | 5/27/2005             |
|                |                     |                       |
|                |                     |                       |
| Number         | Name                | Company <u> </u>      |
| W123           | Adams, Jean         |                       |
| 123            | Adams, Vernon       |                       |
| 133            | Adler, George       |                       |
| W018           | Allen, Kent         |                       |
| 205            | Angel, Thomas       |                       |
| W063           | Arp, Glenn          |                       |
| 143            | Ballew, James B.    |                       |
| 908A           | Balog, Billy        | Mother of Pearl       |
| 164            | Barnes, Bobby       |                       |
| 116            | Bass, Eugene (Gene) |                       |
| W020           | Batchelor, Dick     |                       |
| 902A           | Bateman, Shorty     | Elkins Contracting    |
| 151            | Beckley, Wayne      |                       |
| W059           | Bennor, Sara Jean   |                       |
| 832            | Berry, Logan        |                       |
| 174            | Bezdicek, Milt      |                       |
|                | Birkette, Keith     |                       |
| 900C           | Blakely, Mark       | Healthworks           |
| 136            | Blood, Horace       |                       |
| 190            | Boleyn, Phillip     | -                     |
| •              |                     | •                     |
|                |                     | Members E <u>x</u> it |

Simply click on the member's name to add this member as a player on this ticket.

| 👌 Playe | ers           |           |            |      |                  |                  |
|---------|---------------|-----------|------------|------|------------------|------------------|
|         | Member Number | Last Name | First Name | Cart | Round Member Typ | e Dues Pd        |
|         | 133           | Adler     | George     |      | 1 FT             | У                |
|         |               |           |            |      |                  |                  |
|         |               |           |            |      |                  |                  |
|         |               |           |            |      |                  |                  |
|         |               |           |            |      |                  |                  |
|         |               |           |            |      |                  |                  |
|         |               |           |            |      |                  | 1                |
|         |               |           |            |      |                  | <u>C</u> ontinue |

Note the member's membership type is displayed as well as the member's dues paid status. The user can enter a cart number and the number of rounds. If the member is only purchasing merchandise, the user can leave the cart field blank and enter a 0 for number of rounds. Up to 10 members can be entered per ticket.

| 😗 Players |        |           |            |      |       |             |                  |
|-----------|--------|-----------|------------|------|-------|-------------|------------------|
| Member N  | lumber | Last Name | First Name | Cart | Round | Member Type | Dues Pd          |
| 205       |        | Angel     | Thomas     | 15   | 1     | R           | У                |
| 164       |        | Barnes    | Bobby      | 21   | 1     | IT          | У                |
| 151       |        | Beckley   | Wayne      | 11   | 1     | FT          | У                |
|           |        |           |            |      |       |             |                  |
|           |        |           |            |      |       |             |                  |
|           |        |           |            |      |       |             |                  |
|           |        |           |            |      |       |             |                  |
|           |        |           |            |      |       |             |                  |
|           |        |           |            |      |       |             |                  |
|           |        |           |            |      |       |             |                  |
|           |        |           |            |      |       |             |                  |
|           |        |           |            |      |       |             |                  |
|           |        |           |            |      |       |             |                  |
|           |        |           |            |      |       |             |                  |
|           |        |           |            |      |       |             |                  |
|           |        |           |            |      |       |             |                  |
|           |        |           |            |      |       |             | G                |
|           |        |           |            |      |       |             | <u>C</u> ontinue |

 $\overline{\text{Click}}$  on continue to enter item information.

| Point of | f Sale | Items | Window |
|----------|--------|-------|--------|
|----------|--------|-------|--------|

| Point of Sale Number of Players: 1 Last Player Entered: George Adler |                           |                        |         |              |         |                                    |           |  |  |
|----------------------------------------------------------------------|---------------------------|------------------------|---------|--------------|---------|------------------------------------|-----------|--|--|
| Ir                                                                   | ventory Items             |                        | 1       |              |         | ïcket Items                        | 5/27/2005 |  |  |
| Number                                                               | Description               | Price 🔺                | Nur     | nber         | Quan    | Description                        | Price     |  |  |
| A Mem 18am car                                                       | Member am 18 hole cart    | \$11.69                | AM      | ember Golf   | 1       | Member Round - Ad                  |           |  |  |
| A Mem 9 am cart                                                      | Member Am 9 Hole cart     | \$6.55                 | AM      | em 18am cart | 1       | Member am 18 hole                  | \$11.69   |  |  |
| Dawn 18HoleRate                                                      | Dawn 18 Hole Rate         | \$20.45                |         |              |         |                                    |           |  |  |
| Dawn 9Hole Rate                                                      | Dawn 9 Hole Rate          | \$15.58                |         |              |         |                                    |           |  |  |
| Guest 18 Rate                                                        | Guest/Villa 18 Hole Rate  | \$24.45                |         |              |         |                                    |           |  |  |
| Guest 9 Rate                                                         | Guest/Villa 9 hole rate   | \$14.55                |         |              |         |                                    |           |  |  |
| Junior 18 Rate                                                       | Junior 18 Hole Rate       | \$24.45                |         |              |         |                                    |           |  |  |
| Junior 9 Hole                                                        | Junior 9 Hole Rate        | \$19.38                |         |              |         |                                    |           |  |  |
| Member Cart W/F                                                      | Member Discount W/F Cart  | \$6.55                 |         |              |         |                                    |           |  |  |
| Mga/Wga Rate                                                         | Mga/Wga Rate              | \$24.18                |         |              |         |                                    |           |  |  |
| Misc                                                                 | Miscellaneous Golf        |                        |         |              |         |                                    |           |  |  |
| Sr. Mon 18 Rate                                                      | Senior Monday 18 Rate     | \$20.45                |         |              |         |                                    |           |  |  |
| Sr. Mon 9 Rate                                                       | Senior Monday 9 Hole Rate | \$14.55                |         |              |         |                                    |           |  |  |
| Sr. W/F 18 Rate                                                      | Senior W/F 18 Rate        | \$15.58                |         |              |         |                                    |           |  |  |
| Sr. W/F 9 Rate                                                       | Senior W/F 9 Hole Rate    | \$14.55                |         |              |         |                                    |           |  |  |
| Tournament                                                           | Tournament Golf           |                        |         |              |         |                                    |           |  |  |
| Twilight 9 Cart                                                      | Twilight 9 Hole Cart Fee  | \$6.55                 |         |              |         |                                    |           |  |  |
| Twilight 9 Golf                                                      | Twilight 9 Hole Green Fee | \$8.00                 |         |              |         |                                    |           |  |  |
| Twilight18 Cart                                                      | Twilight18 Hole Cart      | \$7.95                 |         |              |         |                                    |           |  |  |
| Twilight18 Golf                                                      | Twilight18 Hole Green Fee | \$12.50                |         |              |         |                                    |           |  |  |
| Weekday 18 Bate                                                      | Weekday 18 Hole Bate      | \$25.19 <u></u> -<br>▶ | •       |              |         |                                    | Þ         |  |  |
| Si Si                                                                | ubtotal \$11.69 Sales     | Tax                    | \$.82   |              | 5       |                                    | SUB       |  |  |
| V}?<br>Catagories                                                    | Total                     | Charge                 | \$12.51 | Pay Now      | Players | Discount All<br>Items Transactions | Cancel    |  |  |

Note the left and right windowpanes. The left pane displays available items and the right pane displays the current ticket. The bottom of the window displays the subtotal, sales tax, and total charge. Initially, items in the Golf category are displayed: Note how items can be color coded for easy recognition.

To add an item to the ticket, simply click on the item. Users with a bar code reader need only shoot items with the reader. The computer will automatically look up the item and add the item to the ticket items windowpane. To remove an item from the ticket, simply click on the item's number in the ticket window.

#### **Changing the Quantity**

Clicking on the item's quantity allows the user to change the quantity. The following window is displayed:

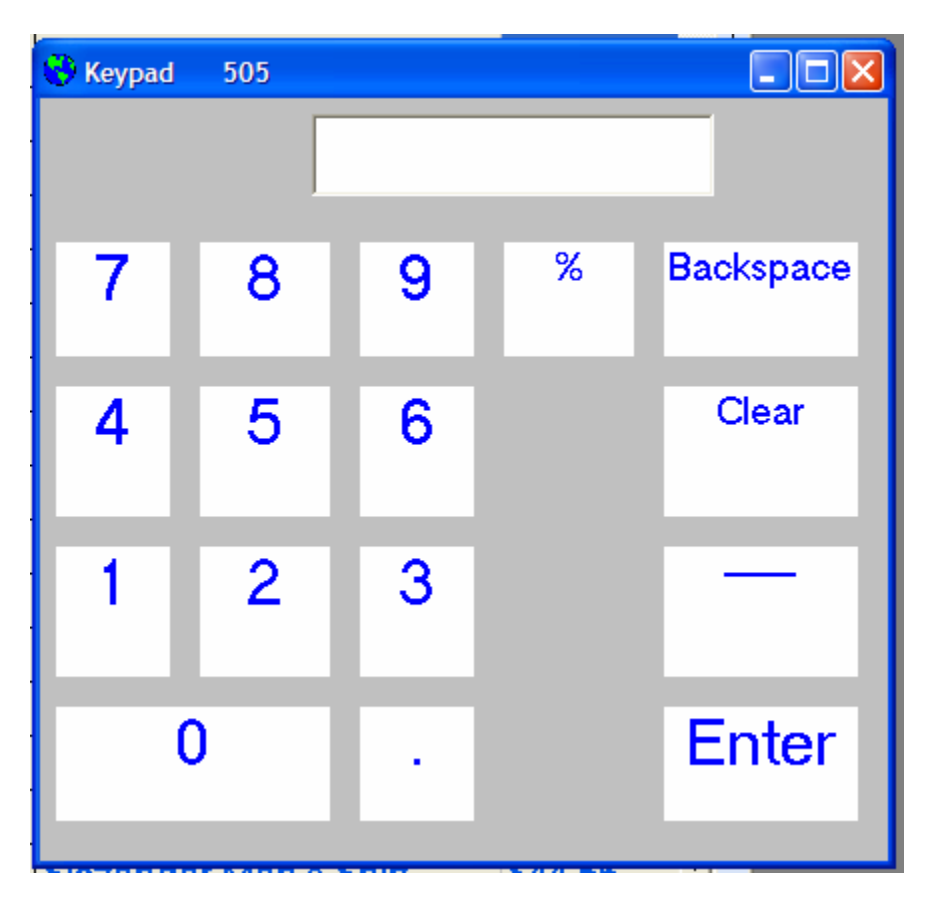

The user can either click on the numbers or use the keyboard for number entry. Note the % key. By clicking on the % key, the user will be applying a discount to the item. A 10% discount for the item will be entered by click on the 1 then the 0 then the % keys.

### **Changing the Description**

| 😵 Keyboard 🛛 505 |         |       |       |           |
|------------------|---------|-------|-------|-----------|
|                  |         |       |       |           |
| 1 2 3            | 4 5 6 7 | 89    | 0 -   | Backspace |
| Q W E            | RTYU    | I I C | P     |           |
| A S [            | D F G H | JK    | L. ;: | Enter     |
| ZX               | C V B N | Μ,    | . /   |           |
|                  | SPACE   |       |       |           |

Clicking on the description allows the user to change the item's description.

The user can either click on the keys or use the keyboard for description entry.

## **Changing Categories**

Clicking on the Category button will display all categories.

| 🕙 Inventory Catagories |                          |                |  |  |  |
|------------------------|--------------------------|----------------|--|--|--|
| Label1                 | 5/27/2005                |                |  |  |  |
| Inven                  | tory Catagories          |                |  |  |  |
| Catagory               | Description              |                |  |  |  |
| All                    | All Catagories           |                |  |  |  |
| GOLF                   | GOLF ITEMS               |                |  |  |  |
| LADIES                 | LADIES WEAR              |                |  |  |  |
| MENS                   | MENS WEAR                |                |  |  |  |
| BAGS                   | BAG SALES                |                |  |  |  |
| CLUBS                  | CLUBS SALES              |                |  |  |  |
| SHOES                  | SHOES SALES              |                |  |  |  |
| BALLS                  | BALLS SALES              |                |  |  |  |
| HEADWEAR               | HEADWEAR SALES           |                |  |  |  |
| ACCESSORIES            | ACCESSORIES SALES        |                |  |  |  |
| GLOVES                 | GLOVES SALES             |                |  |  |  |
| HANDICAP               | HANDICAP SERVICE         |                |  |  |  |
| Rental                 | Rental Clubs             |                |  |  |  |
| Certificate            | Gift Certificate/ Credit |                |  |  |  |
|                        |                          |                |  |  |  |
|                        |                          |                |  |  |  |
|                        |                          |                |  |  |  |
|                        |                          | STOP<br>Cancel |  |  |  |

| 😵 Point of Sale 🛛 Numbe | er of Players: 1 Last Player Enter | red: George Adler |                 |         |                                    |           |
|-------------------------|------------------------------------|-------------------|-----------------|---------|------------------------------------|-----------|
| In                      | ventory Items                      |                   |                 |         | icket Items                        | 5/27/2005 |
| Number                  | Description                        | Price 🔺           | Number          | Quan    | Description                        | Price     |
| 500                     | Frenzi Golf Shirt                  | \$37.39           | A Member Golf   | 1       | Member Round - Ad                  |           |
| 501                     | Axis Golf Shirt                    | \$49.54           | A Mem 18am ca   | t 1     | Member am 18 hole                  | \$11.69   |
| 502                     | Divot Men's Vest                   | \$49.54           |                 |         |                                    |           |
| 503                     | Divot Men's Vest-Ribbed            | \$29.91           |                 |         |                                    |           |
| 504                     | Haley Men's Vest                   | \$39.26           |                 |         |                                    |           |
| 505                     | Divot Men's Polo                   | \$28.04           |                 |         |                                    |           |
| 506                     | Divot Longsleeve Polo              | \$32.80           |                 |         |                                    |           |
| 507                     | Slazenger Sweater Vest             | \$29.91           |                 |         |                                    |           |
| 508                     | Haley Men's Shirt                  | \$44.86           |                 |         |                                    |           |
| 509                     | Coconut Bob Silk Shirt             | \$44.86           |                 |         |                                    |           |
| 510                     | 3rd Hole Sweatshirt                | \$32.72           |                 |         |                                    |           |
| 511                     | Glen Echo Rain Jacket              | \$58.88           |                 |         |                                    |           |
| 512                     | Blackwater Sweat Tops              | \$39.72           |                 |         |                                    |           |
| 513                     | Frenzi Waterproof Vest             | \$46.73           |                 |         |                                    |           |
| 514                     | Weatherproof Vest                  | \$29.91           |                 |         |                                    |           |
| 515                     | WhiteTrader Men's Polo             | \$24.77           |                 |         |                                    |           |
| 516                     | Glen Echo Rain Suit                | \$102.81          |                 |         |                                    |           |
| 517                     | Weatherproof Rain Suit             | \$102.81          |                 |         |                                    |           |
| 518                     | Greg Norman Vest                   | \$34.58           |                 |         |                                    |           |
| 519                     | Greg Norman Striped Polo           | \$44.86           |                 |         |                                    |           |
| 520                     | Slazender Men's Shirt              | \$44 56           |                 |         |                                    |           |
|                         |                                    |                   |                 |         |                                    |           |
| SI SI                   | ubtotal \$11.69 Sales              | Tax               | \$.82           | 3       | V 55                               | STOP      |
| Catagories              | Total                              | Charge :          | \$12.51 Pay Now | Players | Discount All<br>Items Transactions | Cancel    |

Clicking on the category will display the category's items.

#### Examples

| 😵 Point of Sale 🛛 Numb | er of Players: 1 Last Player Enter | ed: George Ad | ller     |                 |         |                                    |           |
|------------------------|------------------------------------|---------------|----------|-----------------|---------|------------------------------------|-----------|
| I                      | nventory Items                     |               | _        |                 | T       | icket Items                        | 5/27/2005 |
| Number                 | Description                        | Price         | <b>^</b> | Number          | Quan    | Description                        | Price     |
| 500                    | Frenzi Golf Shirt                  | \$37.39       |          | A Member Golf   | 1       | Member Round - Ad                  |           |
| 501                    | Axis Golf Shirt                    | \$49.54       |          | A Mem 18am cart | 1       | Member am 18 hole                  | \$11.69   |
| 502                    | Divot Men's Vest                   | \$49.54       |          | A Mem 18am cart | 1       | 10% Discount                       | \$-1.17   |
| 503                    | Divot Men's Vest-Ribbed            | \$29.91       |          | 505             | 1       | Divot Men's Polo                   | \$28.04   |
| 504                    | Haley Men's Vest                   | \$39.26       |          | 505             | 1       | 10% Discount                       | \$-2.80   |
| 505                    | Divot Men's Polo                   | \$28.04       |          |                 |         |                                    |           |
| 506                    | Divot Longsleeve Polo              | \$32.80       |          |                 |         |                                    |           |
| 507                    | Slazenger Sweater Vest             | \$29.91       |          |                 |         |                                    |           |
| 508                    | Haley Men's Shirt                  | \$44.86       |          |                 |         |                                    |           |
| 509                    | Coconut Bob Silk Shirt             | \$44.86       |          |                 |         |                                    |           |
| 510                    | 3rd Hole Sweatshirt                | \$32.72       |          |                 |         |                                    |           |
| 511                    | Glen Echo Rain Jacket              | \$58.88       |          |                 |         |                                    |           |
| 512                    | Blackwater Sweat Tops              | \$39.72       |          |                 |         |                                    |           |
| 513                    | Frenzi Waterproof Vest             | \$46.73       |          |                 |         |                                    |           |
| 514                    | Weatherproof Vest                  | \$29.91       |          |                 |         |                                    |           |
| 515                    | WhiteTrader Men's Polo             | \$24.77       |          |                 |         |                                    |           |
| 516                    | Glen Echo Rain Suit                | \$102.81      |          |                 |         |                                    |           |
| 517                    | Weatherproof Rain Suit             | \$102.81      |          |                 |         |                                    |           |
| 518                    | Greg Norman Vest                   | \$34.58       |          |                 |         |                                    |           |
| 519                    | Greg Norman Striped Polo           | \$44.86       |          |                 |         |                                    |           |
| 520                    | Slazender Men's Shirt              | \$44 56       | -        |                 |         |                                    |           |
|                        |                                    | <u></u>       |          |                 |         |                                    |           |
| 5 🚱                    | ubtotal \$35.76 Sales              | Тах           |          | \$2.50          | 1       |                                    | STOP      |
| Catagories             | Total                              | Charge 📃      | \$       | 38.26 Pay Now   | Players | Discount All<br>Items Transactions | Cancel    |

This particular example shows Menswear in the left item's windowpane. The ticket now shows a member round of golf, a member cart with a 10% discount on the cart, and a Polo shirt with a 10% discount. Before tax subtotal is \$35.76 with \$2.50 in sales tax for a total charge of \$38.26.

| 😵 Point of Sale 🛛 Ni | umber of Players: 3 Last Player Ente | ered: Wayne Beck | ley |                 |         |                                    |           |
|----------------------|--------------------------------------|------------------|-----|-----------------|---------|------------------------------------|-----------|
|                      | Inventory Items                      |                  | _   |                 | ]       | icket Items                        | 5/27/2005 |
| Number               | Description                          | Price ^          |     | Number          | Quan    | Description                        | Price     |
| 002                  | Logo Golf Balls                      | \$2.34           |     | A Member Golf   | 1       | Member Round - Be                  |           |
| 400                  | Strata Ultimate                      | \$10.80          |     | A Mem 18am cart | 1       | Member am 18 hole                  | \$11.69   |
| 401                  | Strata Ultimate 2                    | \$10.80          |     | A Mem 18am cart | 1       | Member am 18 hole                  | \$11.69   |
| 403                  | Strata Distance                      | \$8.45           |     | A Mem 18am cart | 1       | Member am 18 hole                  | \$11.69   |
| 404                  | Precept Laddie                       | \$7.51           |     | 407             | 1       | Maxfli Revolution                  | \$9.35    |
| 405                  | Precept Extra Distance               | \$8.42           |     | 405             | 1       | Precept Extra Distance             | \$8.42    |
| 406                  | Precept Extra Spin                   | \$8.42           |     | 401             | 2       | Strata Ultimate 2                  | \$10.80   |
| 407                  | Maxfli Revolution                    | \$9.35           |     |                 |         |                                    |           |
| 408                  | Top Flight Tour                      | \$7.48           |     |                 |         |                                    |           |
| 409                  | Nike TA 2 Spin                       | \$7.01           |     |                 |         |                                    |           |
| 410                  | Nike Power Distance                  | \$5.15           |     |                 |         |                                    |           |
| 411                  | Nike Mojo                            | \$6.55           |     |                 |         |                                    |           |
| 412                  | Top Flight Infinity                  | \$5.61           |     |                 |         |                                    |           |
| 413                  | Titleist Pro V 1                     | \$11.22          |     |                 |         |                                    |           |
| 414                  | Ben Hogan Tour Red                   | \$9.35           |     |                 |         |                                    |           |
| 415                  | Ben Hogan Hawk                       | \$7.48           |     |                 |         |                                    |           |
| 416                  | Ben Hogan Tour Black                 | \$9.35           |     |                 |         |                                    |           |
| 417                  | Strata Ace                           | \$8.42           |     |                 |         |                                    |           |
| 418                  | Top Flite 3000                       | \$6.55           |     |                 |         |                                    |           |
| 419                  | Precept Lady                         | \$7.51           |     |                 |         |                                    |           |
| 420                  | Srixon Soft Feel                     | \$6 55           | 1   |                 |         |                                    |           |
|                      |                                      | <u> </u>         |     |                 |         |                                    |           |
| K Star               | Subtotal \$74.44 Sale                | s Tax            |     | \$5.21          | 5       | × 1                                | STOP      |
| Catagories           | Total                                | Charge           | \$  | 79.65 Pay Now   | Players | Discount All<br>Items Transactions | Cancel    |

This example shows the Golf Ball category in the item's pane, and the customer is purchasing several balls as well.

#### Pay Now

When you have finished adding items to the ticket, click the Pay Now button. The following window will be displayed:

| 😵 POS Payment Types | 5                                 |          |                              |
|---------------------|-----------------------------------|----------|------------------------------|
| Mill Creek Countr   | y Club<br>Payment Types           |          | 5/27/2005                    |
| Code                | Description -                     | Pay Code | Description Payment          |
| Cash                | Cash Payment                      |          |                              |
| Check               | Check Payment                     |          |                              |
| Visa                | Visa Payment                      |          |                              |
| Master Card         | Master Card Payment               |          |                              |
| Gift                | Gift Certificate Redeem           |          |                              |
| Winnings            | Winnings Deferred Cre             |          |                              |
|                     |                                   |          |                              |
| Subtotal            | \$35.76 Sales Tax<br>Total Charge | \$2.50   | Amount Remaining \$38.26     |
| ×                   |                                   | ++++++   |                              |
|                     |                                   |          | Pay Now Players Transactions |

Payment types are listed on the left with the right pane showing the code and amount. Ticket totals and amount remaining are displayed on the bottom of the window.

Clicking on a payment type will add the type to the payments pane.

| 😵 POS Payment Types |                         |           |                                     |
|---------------------|-------------------------|-----------|-------------------------------------|
| Mill Creek Country  | y Club<br>Paymont Types |           | 5/27/2005                           |
|                     |                         |           | <b>-</b> -                          |
| Code                | Description             | Pay Code  | Description Payment                 |
| Cash                | Cash Payment            | Check     | Check Payment \$10.00               |
| Check               | Check Payment           | Cash      | Cash Payment \$28.26                |
| Visa                | Visa Payment            |           |                                     |
| Master Card         | Master Card Payment     |           |                                     |
| Gift                | Gift Certificate Redeem |           |                                     |
| Winnings            | Winnings Deferred Cre   |           |                                     |
|                     |                         |           |                                     |
|                     |                         |           |                                     |
|                     |                         |           |                                     |
|                     |                         |           |                                     |
|                     |                         |           |                                     |
| -                   |                         |           |                                     |
|                     | <u> </u>                |           |                                     |
| Subtotal            | \$35.76 Sales Tax       | \$2.50    | Amount Romaining \$.00              |
|                     | ,<br>Total Charge       | \$38.26   | Amount Remaining                    |
|                     | Total onlargo           | 1 \$00.20 |                                     |
|                     |                         |           | Pay Now Players Transactions Cancel |

The customer has the option of splitting payment with several different payment codes.

The user has the option of changing the description and payment by click on the appropriate field. When the amount remaining reaches \$.00, click on the Pay Now button to produce a ticket and update the inventory and sales files.

# Sample Tickets

| Player                                                  |                                                                                             | Mill Creek Country Club<br>PO Box 659<br>Franklin, NC 28744<br>(828)524-4653<br>Membership                                                     | Ticket:<br>Date:<br>Time:<br>Page:<br>Number                | 9822<br>5/27/2005<br>8:35 pm<br>1<br>Cart                              |  |
|---------------------------------------------------------|---------------------------------------------------------------------------------------------|----------------------------------------------------------------------------------------------------|-------------------------------------------------------------|------------------------------------------------------------------------|--|
| George Adler                                            |                                                                                             | FT                                                                                                    | 133                                                         |                                                                        |  |
| Qty                                                     | Item Number                                                                                 | Description                                                                                                    | Unit Price                                                  | Total                                                                  |  |
| 1<br>1<br>1<br>1                                        | A Member Golf<br>A Mem 18am cart<br>A Mem 18am cart<br>505<br>505                           | Member Round - Adler<br>Member am 18 hole cart<br>10% Discount<br>Divot Men's Polo<br>10% Discount<br>Subtotal<br>State Tax                    | \$11.69<br>\$-1.17<br>\$28.04<br>\$-2.80                    | \$.00<br>\$11.69<br>\$-1.17<br>\$28.04<br>\$-2.80<br>\$35.76<br>\$2.50 |  |
|                                                         |                                                                                             |                                                                                                    |                                                             | \$38.26                                                                |  |
| 5/27/2009<br>5/27/2009                                  | 5                                                                                           | Check Payment<br>Cash Payment                                                                                                    |                                                             | \$10.00<br>\$28.26                                                     |  |
|                                                         |                                                                                             | Thank you for your busine:                                                                                                    | SS.                                                         |                                                                        |  |
|                                                         |                                                                                             | Mill Creek Country Club<br>PO Box 659<br>Franklin, NC 28744<br>(828)524-4653                                                                   |                                                             |                                                                        |  |
|                                                         |                                                                                             |                                                                                                    | Ticket:<br>Date:<br>Time:<br>Page:                          | 9823<br>5/27/2005<br>8:40 pm<br>1                                      |  |
| Player<br>Thomas Angel<br>Bobby Barnes<br>Wayne Beckley |                                                                                             | Membership<br>R<br>IT<br>FT                                                                                                    | Number<br>205<br>164<br>151                                 | Cart<br>15<br>21<br>11                                                 |  |
| Qty                                                     | Item Number                                                                                 | Description                                                                                                    | Unit Price                                                  | Total                                                                  |  |
| 1<br>1<br>1<br>1<br>1<br>2                              | A Member Golf<br>A Mem 18am cart<br>A Mem 18am cart<br>A Mem 18am cart<br>407<br>405<br>401 | Member Round - Beckley<br>Member am 18 hole cart<br>Member am 18 hole cart<br>Maxfil Revolution<br>Precept Extra Distance<br>Strata Ultimate 2 | \$11.69<br>\$11.69<br>\$1.69<br>\$9.35<br>\$8.42<br>\$10.80 | \$.00<br>\$11.69<br>\$11.69<br>\$11.69<br>\$9.35<br>\$8.42<br>\$21.60  |  |
|                                                         |                                                                                             | Subtotal<br>State Tax                                                                                                    |                                                             | \$74.44<br>\$5.21                                                      |  |
|                                                         |                                                                                             |                                                                                                    |                                                             | \$79.65                                                                |  |
| 5/27/200                                                | 05                                                                                          | Visa Payment                                                                                                    |                                                             | \$79.65                                                                |  |

Thank you for your business.

## **Register Listing**

To access the end of day register listing, click on Point of Sale, then POS Register Listing from the System Menu. The following window will be displayed:

| Register Listing           |               |
|----------------------------|---------------|
| Mill Creek Country Club    | 5/30/2005     |
| Date                       |               |
| 5/30/2005 🗖 Include Detail |               |
| Change<br>Date             | Print         |
|                            | STOP<br>E xit |

The user has the option of running register totals for the current date, or the user can change the date and run the register activity for that particular day. Clicking on the Change Date button will display the date calendar. By placing a check mark beside the Include Detail option will list every item from every ticket for the day. Leaving this unchecked will produce totals for each sales category only. If you would like to see Month to Date and Year to Date totals, place a check beside Include MTD/YTD Totals.

Click Print will produce the report.

## Sample Register Listings

Leaving Include Detail and Include MTD/YTD Totals unchecked produces the following report.

|                       | Mill Creek Country (<br>5/27/2005 - All Pro   | Club<br>Shop Regis | sters                         | Printed by:        | Rick | Page 1<br>5/27/2005<br>8:41 pm |
|-----------------------|-----------------------------------------------|--------------------|-------------------------------|--------------------|------|--------------------------------|
| Revenues:             |                                               |                    | Today                         | Cost               |      | Tax                            |
| CART<br>GOLF          | CART SALES<br>GOLF SALES                      | 5<br>4             | \$45.59<br>\$19.38            |                    |      | \$3.20<br>\$.62                |
|                       | Cart & Golf Sales                             |                    | \$64.97<br>=========          |                    |      | \$3.82                         |
| BALLS<br>MENS         | BALLS SALES<br>MENS SALES                     | 4                  | \$39.37<br>\$25.24            | \$23.25<br>\$44.14 |      | \$2.75<br>\$1.76               |
|                       | Merchandise Sales                             |                    | \$64.61                       | \$67.39            |      | \$4.51                         |
|                       | Total Sales                                   |                    | \$129.58<br>=========         | \$67.39            |      | \$8.33                         |
|                       | Today's Sales<br>Today's Tax                  |                    | \$129.58<br>\$8.33            |                    |      |                                |
| Payments:             | Today's Total Sales                           |                    | \$137.91                      |                    |      |                                |
| Cash<br>Check<br>Visa | Cash Payment<br>Check Payment<br>Visa Payment | 2<br>1<br>1        | \$48.26<br>\$10.00<br>\$79.65 |                    |      |                                |
|                       | Total Payments                                |                    | \$137.91                      |                    |      |                                |
|                       | Merchandise Sales<br>Merchandise Cost         |                    | \$64.61<br>\$67.39            |                    |      |                                |
|                       | Profit                                        |                    | \$-2.78                       |                    |      |                                |

#### **POS Clear**

The POS Clear programs are provided to reset the daily, monthly, and yearly revenue totals. The daily clear should be run each day, with the monthly run at the end of each month, and the yearly clear at the end of each year. Choose Point of Sale, POS Clear, then the appropriate clear program. The Daily Clear window is shown below.

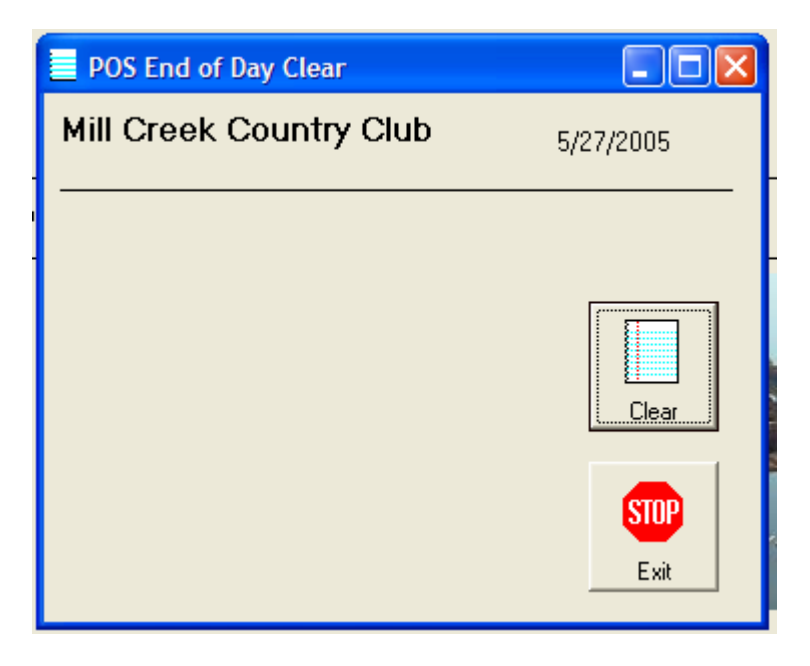

Just click on Clear to begin the clear process. Next, the user is given the opportunity to exit the program.

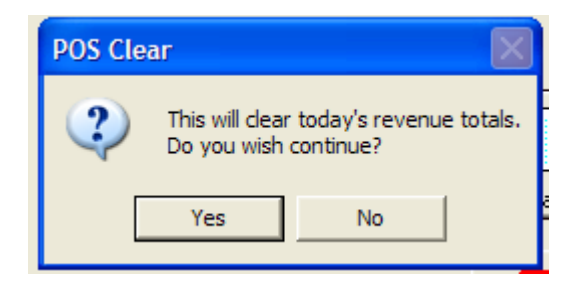

Clicking Yes will begin the actual clear process.

### **Inventory Maintenance**

Inventory Maintenance allows the user to add new inventory and edit existing inventory items. Choose Point of Sale, Inventory, then Inventory Maintenance from the System Menu. The following window will be displayed:

| 1 | 😌 Inventory Items       |                                        |
|---|-------------------------|----------------------------------------|
| 0 | Mill Creek Country Club | 5/27/2005                              |
|   |                         |                                        |
|   | Number                  | Description                            |
| - | 000                     | Detachable 4Pk HeadCover               |
| þ | 001                     | Logo Metal Ball Marker                 |
| 1 | 002                     | Logo Golf Balls                        |
|   | 003                     | Divot Repair Tool                      |
|   | 004                     | Plastic Ball Markers                   |
|   | 005                     | Long Tees                              |
|   | 006                     | Short Tees                             |
|   | 007                     | Logo License Plate                     |
|   | 008                     | Ladies Double Pin                      |
| 0 | 009                     | Ladies Single Pin                      |
|   | 010                     | Golf Angel                             |
|   | 011                     | Ladie's Jewelry                        |
|   | 012                     | NFL Headcover                          |
|   | 013                     | Blink Eyewear                          |
|   | 014                     | Sunscreen 1oz.                         |
|   | 015                     | Suncreen 4oz.                          |
|   | 016                     | Sunscreen Stick                        |
|   |                         | • IIIIIIIIIIIIIIIIIIIIIIIIIIIIIIIIIIII |

To change information on a particular item, simply click on the item. Clicking on Add New will allow the user to set up a new inventory item.

| S Inventory Maintena | ance        |                       |           |               |                |
|----------------------|-------------|-----------------------|-----------|---------------|----------------|
| Mill Creek Count     | try Club    |                       |           |               | 5/27/2005      |
| Catagory             | ACCESSORIES | Background Col        | or Color  | •             |                |
| Item Number          | 005         | Description           | Long Te   | ees           |                |
| Vendor               | All-Star Go | f                     |           | –<br>Price    | .47            |
| Vendor Item Numb     | ber         |                       |           | Guest Price   | .47            |
| Revenue Code         | ACCESSO     | RIES 🚽                |           | Member Price  | .47            |
| Taxable              | у           |                       |           | Show on List  |                |
| Quanity on Hand      | 320         | _ast Sold             | 2/18/2005 | Minimum Quar  | ntity 200.00   |
| Average Cost         | .40         |                       |           | Maximum Qua   | ntity 1,000.00 |
| Quantity on Order    |             | _ast Ordered Date     | -         | Last Received | Date           |
|                      |             | _ast Ordered Quantity |           | Last Received | Quantity       |
|                      | l           | _ast Ordered Cost     |           | Last Received | Cost           |
| Today Quantity       | 1           | MTD Quantity          | 319       | YTD Quantity  | 319            |
| Today Amount         | .47         | MTD Amount            | 149.43    | YTD Amount    | 149.43         |
| Today Cost           | .40         | MTD Cost              | .40       | YTD Cost      | .40            |
|                      |             | Lipdate S             | ub Items  | elete         | Detail Cancel  |

This is the main inventory window. Fields are:

Category – choose a category from the drop down list. This list is maintained via the POS Maintenance program that is discussed later in this manual. The category field controls how this item is displayed in the POS posting program.

Item Number – each item must have a unique item number. This can be a alpha-numeric field.

Background Color – controls the background color in the POS Posting program.

Description - this is the description that the POS Posting program displays.

Vendor – the user may opt to track the primary vendor for this item.

Vendor Item Number – the vendor item number can be used for reorder purposes.

Revenue Code – choose a revenue code from the drop down list. This list is maintained via the POS Maintenance program that is discussed later in this manual. The Revenue Code field tells the system how this item's sales totals are tracked.

Taxable – entering a y will cause the POS Posting program to calculate state tax.

Price – normal price charged to the general public.

Guest Price - price normally charged for hotel guests.

Member Price - price normally charged to members.

Show on List – entering an n here will exclude this item from the POS items pane. This option can be handy when utilizing the Sub Items feature discussed later.

Quantity on Hand – actual inventory count. When setting up your system, you may choose to not track on hand quantities for some items. Leaving this field blank will tell the system to not track on hand quantities for this item. Place the actual on hand or 0 in this field if you want to track the on hand quantity.

Average Cost – the average cost for all items received.

Last Sold – the last time this item was sold in the POS Posting program.

Minimum Quantity – the minimum number of units you want to keep on hand.

Maximum Quantity - the maximum number of units you want to keep on hand.

These quantities are used by the Inventory Reorder Report to calculate reorder amounts.

The remaining fields are maintained by the system and are self-explanatory.

The Update button must be clicked to save this item's information.

Clicking the Delete button gives the user the option of deleting this item.

#### Sub Items

| Nventory Maintenance                                                                              |                                                                                                    |  |  |
|---------------------------------------------------------------------------------------------------|----------------------------------------------------------------------------------------------------|--|--|
| Mill Creek Country Club                                                                           | 5/27/2005                                                                                                    |  |  |
| CatagoryGOLFBackground ColorBlueItem NumberWeekday 18 RateDescriptionWeekday                      | ekday 18 Hole Rate                                                                                                    |  |  |
| Vendor Vendor Item Number Revenue Code GOLF Taxable                                               | Price25.19Guest Price25.19Member Price25.19Show on List                                                                                                    |  |  |
| Quanity on Hand Last Sold                                                                         | Minimum Quantity Maximum Quantity                                                                                                    |  |  |
| Quantity on Order Last Ordered Date Last Ordered Quantity Last Ordered Quantity Last Ordered Cost | Last Received Date Last Received Quantity Last Received Cost                                                                                                    |  |  |
| Today Quantity     MTD Quantity       Today Amount     MTD Amount       Today Cost     MTD Cost   | YTD Quantity<br>YTD Amount<br>YTD Cost                                                                                                    |  |  |
| Lipdate                                                                                           | Image: Second second second |  |  |

A green Sub Items button indicates that this item contains sub items. Sub items can be thought of as a bill of materials for this item. When POS posting and the user chooses an item with sub items, the sub items are added to the ticket and totals tracked.

| e | 😵 Sub Items Mainte | nance           |       |             |              |                |
|---|--------------------|-----------------|-------|-------------|--------------|----------------|
| e | Mill Creek Cour    | ntry Club       | Price | Guest Price | Member Price | Tax            |
| E | Item Number        | Weekday 18 Cart | 11.69 | 11.69       | 11.69        | Y              |
| l | Item Number        | Weekday 18 Golf | 13.50 | 13.50       | 13.50        |                |
| ١ | Item Number        |                 | 0.00  | 0.00        | 0.00         |                |
| - | Item Number        |                 | 0.00  | 0.00        | 0.00         |                |
|   |                    |                 | 25.19 | 25.19       | 25.19        |                |
|   |                    |                 |       |             | Lipdate      | STOP<br>Cancel |

Clicking the Sub Items button displays the following window.

In this particular example, during the POS Posting program, when the user chooses Weekday 18 Rate, the system will actually post Weekday 18 Cart and Weekday 18 Golf.

When adding new sub items or changing sub item information, the user must click the Update button in order to save these changes.

#### **Print Labels**

Bar code labels can be produced at any time by click the Print Labels button. The following window is displayed:

|   | III Bar Code Labels |     |              |   |
|---|---------------------|-----|--------------|---|
|   |                     |     |              | ł |
| 9 | Number of Labels    |     |              |   |
|   | Date Received       | 5/2 | 7/2005       |   |
| g |                     |     | ·            | • |
| S |                     |     | Print Labels | 9 |

Simply enter the number of labels you need printed. Some users opt to print the date received on their label as well. Click on Print Labels to continue.

The label program is designed to work with a dedicated bar code printer or allows the use of standard printers to print labels on a standard 10x3 grid. The user can tell the program where to start printing in the page of labels. Just click on the appropriate starting point.

| III Print Bar Code Labels                 |        |        |  |  |  |  |  |
|-------------------------------------------|--------|--------|--|--|--|--|--|
| Which label would you like to begin with? |        |        |  |  |  |  |  |
| 1 - 1                                     | 1-2    | 1 - 3  |  |  |  |  |  |
| 2 · 1                                     | 2-2    | 2-3    |  |  |  |  |  |
| 3-1                                       | 3-2    | 3-3    |  |  |  |  |  |
| 4 - 1                                     | 4 - 2  | 4 - 3  |  |  |  |  |  |
| 5-1                                       | 5-2    | 5-3    |  |  |  |  |  |
| 6 - 1                                     | 6-2    | 6-3    |  |  |  |  |  |
| 7-1                                       | 7 - 2  | 7 - 3  |  |  |  |  |  |
| 8-1                                       | 8 • 2  | 8-3    |  |  |  |  |  |
| 9-1                                       | 9-2    | 9-3    |  |  |  |  |  |
| 10 - 1                                    | 10 - 2 | 10 - 3 |  |  |  |  |  |

#### **Sample Labels**

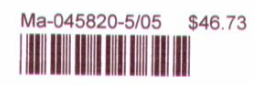

Marcia Longsleeve Polo

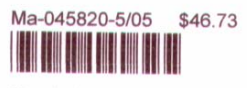

Marcia Longsleeve Polo

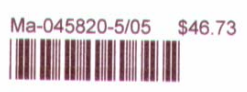

Marcia Longsleeve Polo

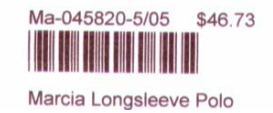

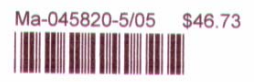

Marcia Longsleeve Polo

### Detail

Click the Detail Button displays the following window.

| 😵 Inventory Deta | nil        |          |                       |         |         |                  |
|------------------|------------|----------|-----------------------|---------|---------|------------------|
| Label1           |            |          |                       |         |         |                  |
|                  |            |          |                       |         |         |                  |
|                  | <b>.</b>   |          |                       | -       |         | 1                |
| Type             | Date       | Quantity | Description           | Price   | Number  | Name             |
| POS              | 11/27/2004 | 1        | Marcia Longsleeve Pol | \$37.40 | Walk In | Walk In Customer |
|                  |            |          |                       |         |         |                  |
|                  |            |          |                       |         |         |                  |
|                  |            |          |                       |         |         |                  |
|                  |            |          |                       |         |         |                  |
|                  |            |          |                       |         |         |                  |
|                  |            |          |                       |         |         |                  |
|                  |            |          |                       |         |         |                  |
|                  |            |          |                       |         |         |                  |
|                  |            |          |                       |         |         |                  |
|                  |            |          |                       |         |         |                  |
|                  |            |          |                       |         |         |                  |
|                  |            |          |                       |         |         |                  |
|                  |            |          |                       |         |         |                  |
|                  |            |          |                       |         |         |                  |
|                  |            |          |                       |         |         |                  |
|                  |            |          |                       |         |         |                  |
| ).               |            |          |                       |         |         |                  |
|                  |            |          |                       |         |         |                  |
|                  |            |          |                       |         |         | SIUP             |
|                  |            |          |                       |         |         | Cancel           |

All activity for this item is shown.

## **Goods Ordered**

Click on Point of Sale, Inventory, Goods Ordered from the System Menu to post inventory items ordered. The following window is displayed:

| 🛞 Inventory Items       |                          |
|-------------------------|--------------------------|
| Mill Creek Country Club | 5/30/2005                |
|                         |                          |
| Number                  | Description              |
| 000                     | Detachable 4Pk HeadCover |
| 001                     | Logo Metal Ball Marker   |
| 002                     | Logo Golf Balls          |
| 003                     | Divot Repair Tool        |
| 004                     | Plastic Ball Markers     |
| 005                     | Long Tees                |
| 006                     | Short Tees               |
| 007                     | Logo License Plate       |
| 008                     | Ladies Double Pin        |
| 009                     | Ladies Single Pin        |
| 010                     | Golf Angel               |
| 011                     | Ladie's Jewelry          |
| 012                     | NFL Headcover            |
| 013                     | Blink Eyewear            |
| 014                     | Sunscreen 1oz.           |
| 015                     | Suncreen 4oz.            |
| 016                     | Sunscreen Stick          |
|                         | STOP<br>E <u>x</u> it    |

| d      | 🛞 Inventory Ordered            |                                          |                |
|--------|--------------------------------|------------------------------------------|----------------|
|        | Mill Creek Country C           | lub                                      | 5/27/2005      |
| -      | Catagory AC<br>Item Number 003 | CESSORIES  Description Divot Repair Tool |                |
| e      | Vendor                         | Hornungs                                 |                |
| ,      | Vendor Item Number             |                                          |                |
|        | Price                          | .23 On Hand 194                          |                |
|        | Last Ordered Cost              | On Order                                 |                |
|        | Last Ordered Date              |                                          |                |
| r<br>2 | Ordered                        | Date 5/27/2005                           |                |
|        | Cost                           |                                          |                |
|        |                                | Lipdate                                  | STOP<br>Cancel |

Click on the desired item. The following window will be displayed:

The vendor and vendor item number entered during inventory maintenance is displayed: The user can override this information. Enter the quantity ordered, date, and cost for each item. The Update button saves this information and updates the quantity on order for this item.

## **Goods Received**

Click on Point of Sale, Inventory, Goods Received from the System Menu to post inventory items received. The following window is displayed:

| 😌 Inventory Items       |                          |
|-------------------------|--------------------------|
| Mill Creek Country Club | 5/30/2005                |
|                         |                          |
| Number                  | Description              |
| 000                     | Detachable 4Pk HeadCover |
| 001                     | Logo Metal Ball Marker   |
| 002                     | Logo Golf Balls          |
| 003                     | Divot Repair Tool        |
| 004                     | Plastic Ball Markers     |
| 005                     | Long Tees                |
| 006                     | Short Tees               |
| 007                     | Logo License Plate       |
| 008                     | Ladies Double Pin        |
| 009                     | Ladies Single Pin        |
| 010                     | Golf Angel               |
| 011                     | Ladie's Jewelry          |
| 012                     | NFL Headcover            |
| 013                     | Blink Eyewear            |
| 014                     | Sunscreen 1oz.           |
| 015                     | Suncreen 4oz.            |
| 016                     | Sunscreen Stick          |
|                         |                          |
|                         | STOP                     |
|                         | Exit                     |

Click on the desired item. The following window will be displayed:

| 😵 Inventory Received |                                          |                |
|----------------------|------------------------------------------|----------------|
| Mill Creek Country C | Jub                                      | 5/27/2005      |
| Catagory AC          | CESSORIES  Description Divot Repair Tool |                |
| Vendor               | Hornungs                                 |                |
| Vendor Item Number   |                                          |                |
| Price                | .23 On Hand 194                          |                |
| Last Ordered Cost    | On Order                                 |                |
| Last Ordered Date    |                                          |                |
| Received             | Date 5/27/2005                           |                |
| Cost                 | Labels                                   |                |
|                      | Lipdate                                  | STOP<br>Cancel |

Enter the quantity received, date, cost, and number of bar code labels desired. The Update button saves this information and updates the quantity on order and quantity on hand fields for this item.

### **Inventory Report**

Click on Point of Sale, Inventory, Inventory Report from the System Menu to start the Inventory Report.

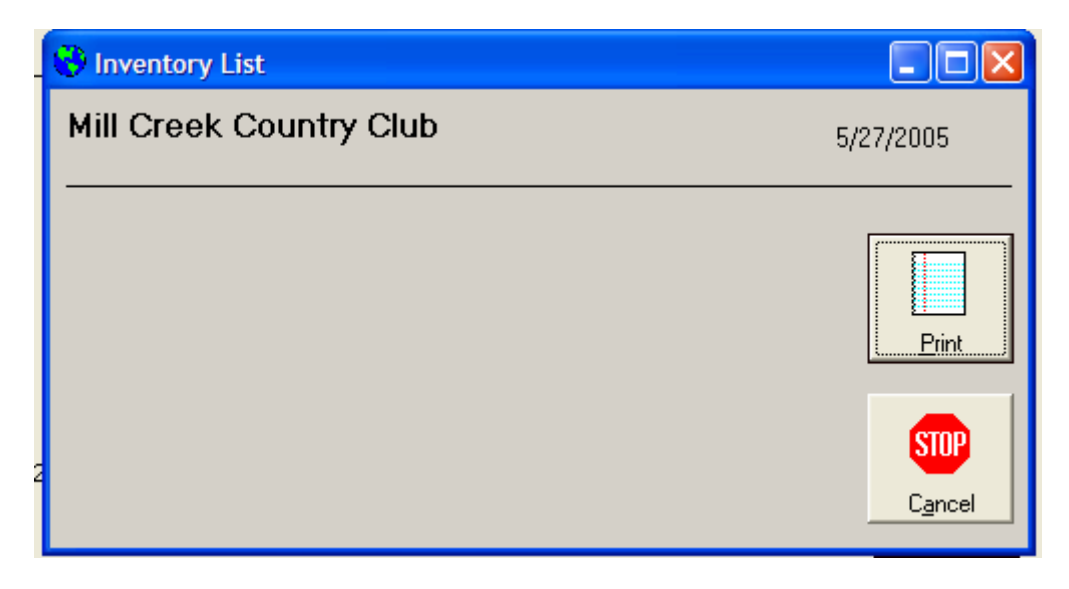

Click the Print button generates the following report:

### **Inventory Listing Sample Report**

| Mill Creek Count<br>Inventory Listing | ry Club           |                    | Ric           | ck 5        | /27/2     | 005  | 9:18 pr | n   | Page 25 |                |       |
|---------------------------------------|-------------------|--------------------|---------------|-------------|-----------|------|---------|-----|---------|----------------|-------|
| Item                                  | Descriptio        | n                  | Cat           | R           | lev       | Hand | Order   | Тах | Guest   | Member         | Cost  |
| Weekday 9 Cart                        | Weekday<br>Min:   | 9 Hole Car<br>Max: | GOLF<br>Sold: | C<br>1/31/5 | ART<br>R  | ecv: |         | у   | 6.08    | 6.08<br>Cost:  | 6.08  |
| Weekday 9 Golf                        | Weekday<br>Min:   | 9 Hole Gre<br>Max: | GOLF<br>Sold: | 0<br>1/31/5 | OLF       | ecv: |         |     | 9.50    | 9.50<br>Cost:  | 9.50  |
| Weekday 9 Rate                        | Weekday<br>Min:   | 9 Hole Rat<br>Max: | GOLF<br>Sold: | G           | OLF       | ecv: |         |     | 15.58   | 15.58<br>Cost: | 15.58 |
| Weekend 18 Cart                       | Weekend<br>Min:   | 18 Hole Ca<br>Max: | GOLF<br>Sold: | C<br>2/12/5 | ART       | ecv: |         | Y   | 11.69   | 11.69<br>Cost: | 11.69 |
| Weekend 18 Golf                       | Weekend<br>Min:   | 18 Hole Gr<br>Max: | GOLF<br>Sold: | G<br>2/12/5 | IOLF<br>R | ecv: |         | n   | 18.50   | 18.50<br>Cost: | 18.50 |
| Weekend 18 rate                       | Weekend<br>Min:   | 18 hole Ra<br>Max: | GOLF<br>Sold: | G           | IOLF<br>R | ecv: |         |     | 30.19   | 30.19<br>Cost: | 30.19 |
| Weekend 9 Cart                        | Weekend<br>Min:   | 9 Hole Car<br>Max: | GOLF<br>Sold: | C<br>1/16/5 | ART       | ecv: |         | Y   | 8.88    | 8.88<br>Cost:  | 8.88  |
| Weekend 9 Golf                        | Weekend<br>Min:   | 9 Hole Gre<br>Max: | GOLF<br>Sold: | G<br>1/16/5 | OLF       | ecv: |         |     | 10.50   | 10.50<br>Cost: | 10.50 |
| Weekend 9 Rate                        | Weekend<br>Min:   | 9 Hole Rat<br>Max: | GOLF<br>Sold: | G           | OLF       | ecv: |         |     | 19.38   | 19.38<br>Cost: | 19.38 |
| X Golf Card                           | Golf Card<br>Min: | Member<br>Max:     | GOLF<br>Sold: | G<br>1/5/   | OLF       | ecv: |         |     | 20.00   | 20.00<br>Cost: | 20.00 |
| Xemployee                             | Employee<br>Min:  | Round<br>Max:      | GOLF<br>Sold: | G<br>10/9/4 | OLF       | ecv: |         |     |         | Cost:          |       |

### **Inventory Hot Cold Report**

The Inventory Hot Cold Report can assist you in fine-tuning your inventory. Choose Point of Sale, Inventory, Inventory Hot Cold Report from the System Menu to start the report.

| 🛞 Inventory Hot Cold Listin                               | ng                 |                    |           |
|-----------------------------------------------------------|--------------------|--------------------|-----------|
| Mill Creek Country C                                      | lub                |                    | 5/27/2005 |
| Choose Operation<br>Items Less Than<br>Items Greater Than | Quantity<br>Amount | Choose Comparative | Print     |

Let's say you consider items that have sold less than 10 units this year are considered cold inventory items. The system can list just these items for you. By choosing the Items Less Than option, entering 10 in the Quantity field and choosing the Sold this Year option, the system will list just the item that have sold less than 10 units for the year.

Conversely, let's say you consider items that have sold more than 1,000 unit this year to be hot inventory items. Choose Items Greater Than, enter 1000 for the quantity, and choose Sold this Year to list these items.

By leaving the Quantity field blank and entering an Amount, the system will compare the dollar amounts sold to the amount entered.

Clicking the Print button starts the report.

# **Inventory Hot Cold Sample Report**

| Mill Creek Count<br>Inventory Sales | try Club<br>Report        | Rick | 5/27/2005 9:39 pm |              | Page 1 |                            |                    |   |
|-------------------------------------|---------------------------|------|-------------------|--------------|--------|----------------------------|--------------------|---|
| Item                                | Description               |      |                   | Quanti       | ity    | Amount                     | Cost               |   |
| 005                                 | Long Tees                 |      | TODAY:            | : 1          |        | \$.47                      | \$.40              |   |
|                                     |                           |      | MTD:<br>YTD:      | 319<br>319   |        | \$149.43<br>\$149.43       | \$.40<br>\$.40     |   |
| 006                                 | Short Tees                |      | TODAY:            | : 1          |        | \$.47                      | \$.22              |   |
|                                     |                           |      | MTD:<br>YTD:      | 348<br>348   |        | \$163.41<br>\$163.41       | \$.22<br>\$.22     |   |
| 401                                 | Strata Ultimate 2         |      | TODAY:            | 2            |        | \$21.60                    | \$13.00            |   |
|                                     |                           |      | MTD:<br>YTD:      | 2            |        | \$21.60<br>\$21.60         | \$13.00<br>\$13.00 |   |
| 405                                 | Precept Extra Distance    |      | TODAY:            | 1            |        | \$8.42                     | \$5.00             |   |
|                                     |                           |      | MTD:<br>YTD:      | 5            |        | \$40.23<br>\$40.23         | \$5.00<br>\$5.00   |   |
| 407                                 | Maxfli Revolution         |      | TODAY             | 1            |        | \$9.35                     | \$5.25             |   |
|                                     |                           |      | MTD:              | 1            |        | \$9.35                     | \$5.25             |   |
| 605                                 | Diret Marla Dala          |      | TID.              | 1            |        | \$9.35                     | \$5.25             |   |
| 505                                 | Divot Men's Polo          |      | TODAY:<br>MTD:    | 2<br>23      |        | \$25.24<br>\$413.78        | \$22.07<br>\$22.07 |   |
|                                     |                           |      | YTD:              | 23           |        | \$413.78                   | \$22.07            |   |
| 704                                 | Nissun Structured Cap     |      | TODAY:            | 1            |        | \$13.04                    | \$2.72             |   |
|                                     |                           |      | YTD:              | 36           |        | \$497.18<br>\$497.18       | \$2.72<br>\$2.72   |   |
| A Mem 18am cart                     | Member am 18 hole cart    |      | TODAY:            | 5            |        | \$45.59                    | \$.00              |   |
|                                     |                           |      | MTD:<br>YTD:      | 935<br>935   |        | \$2,220.24<br>\$2,220.24   | \$.00<br>\$.00     |   |
| Junior 9 Cart                       | Junior 9 Hole Cart Fee    |      | TODAY:            | 1            |        | \$8.88                     | \$ 00              |   |
|                                     |                           |      | MTD:<br>YTD:      | 1            |        | \$8.88<br>\$8.88           | \$.00              |   |
| Junior 9 Green                      | Junior 9 Hole Green Fee   |      | TODAY             | 1            |        | \$10.50                    | \$.00              |   |
|                                     |                           |      | MTD:              | 1            |        | \$10.50                    | \$.00              |   |
|                                     |                           |      | YTD:              | 1            |        | \$10.50                    | \$.00              |   |
| Twilight18 Cart                     | Twilight18 Hole Cart      |      | TODAY:            | 16           |        | \$127.20                   | \$.00              |   |
|                                     |                           |      | YTD:              | 4322         |        | \$11,465.10                | \$.00<br>\$.00     |   |
| Twilight18 Golf                     | Twilight18 Hole Green Fee |      | TODAY:            | 13           |        | \$162.50                   | \$.00              |   |
|                                     |                           |      | MTD:<br>YTD:      | 2473<br>2473 |        | \$10,675.50<br>\$10,675.50 | \$.00<br>\$.00     |   |
| Weekday 18 Cart                     | Weekday 18 Hole Cart      |      | TODAY:            | 2            |        | \$23.38                    | \$ 00              |   |
|                                     |                           |      | MTD:              | 1014         |        | \$2,595.49                 | \$.00              |   |
| Weekday 18 Golf                     | Weekday 18 Hole Green Fe  | e    | TODAY             | 2            |        | \$27.00                    | \$.00              | _ |
| ,                                   |                           |      | MTD:              | 711          |        | \$2,943.50                 | \$.00              |   |
|                                     |                           |      | YTD:              | 711          |        | \$2,943.50                 | \$.00              |   |
|                                     | Totals                    |      | TODAY:            | 49           |        | \$483.64                   | \$48.66            |   |
|                                     |                           |      | MTD:<br>YTD:      | 1019<br>1019 | 1<br>1 | \$31,214.19<br>\$31,214.19 | \$48.66<br>\$48.66 |   |

### **Inventory On Hand Report**

Choosing Point of Sale, Inventory, Inventory on Hand Report from the System Menu displays the following window:

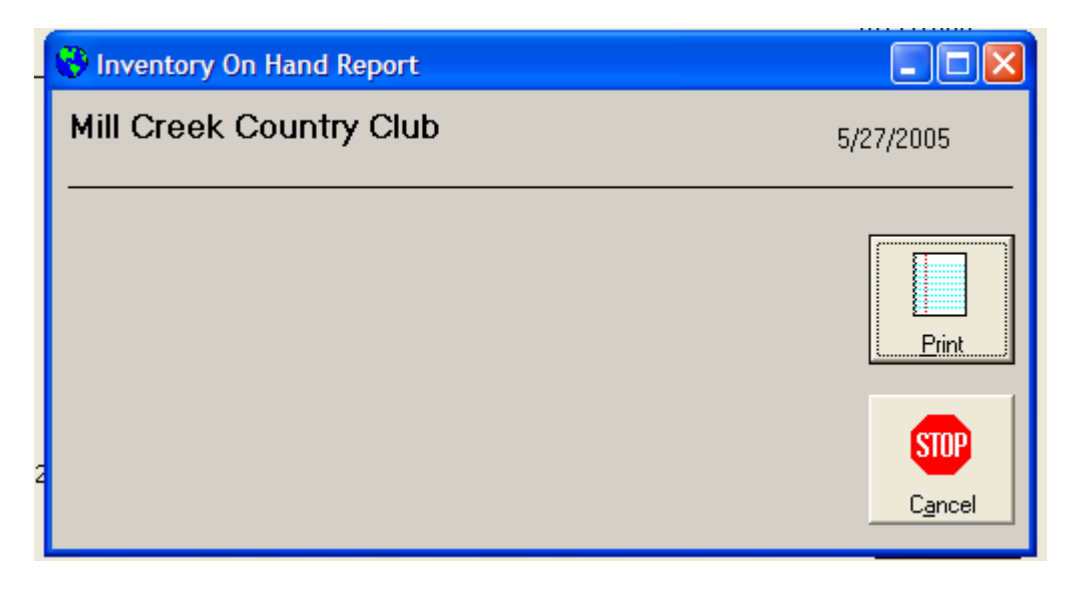

Click print lists all items with an on hand quantity.

### **Inventory On Hand Sample Report**

| Mill Creek Country Club |                           | Rick 5 | /27/2005 | 9:43 pm    | Page 6   |             |
|-------------------------|---------------------------|--------|----------|------------|----------|-------------|
| Item                    | Description               | On Ha  | and Cost | Extended   | Price    | Extended    |
| 560                     | Slazenger Turtleneck      | 5.00   | \$21.50  | \$107.50   | \$33.64  | \$168.20    |
|                         | MENS                      | 210    |          | \$4,520.48 | 1        | \$8,169.91  |
| SHOES                   |                           |        |          |            |          |             |
| 201                     | Women's Air Go            | 1.00   | \$40.09  | \$40.09    | \$49 99  | \$40 QQ     |
| 205                     | Men's Etonics Dri-Lite    | 2      | \$41.20  | \$82.40    | \$69.16  | \$138.32    |
| 208                     | Lady- Golf Stream E-2002  | 4.00   | \$62.35  | \$249.40   | \$68.23  | \$272.92    |
| 209                     | Lady-SandBaggerEuro Tech  | 1      | \$45.05  | \$45.05    | \$69.16  | \$69 16     |
| 211                     | Women's Tags Collection   | 6.00   | \$55.69  | \$334.14   | \$93.45  | \$560.70    |
| 212                     | Footjoy Ecomfort )        | 1      | \$61.54  | \$61.54    | \$61.69  | \$61.69     |
| 213                     | L-GolfStreamPatentLeather | 5.00   | \$81.35  | \$406.75   | \$89.96  | \$449.80    |
| 216                     | L-FootJoy SoftJoy Terrain | 1.00   | \$51.61  | \$51.61    | \$69.16  | \$69.16     |
| 218                     | M-Nike Split Wing         | 1.00   | \$41.55  | \$41.55    | \$93.90  | \$93.90     |
| 219                     | Lady Nike Verdana         | 2.00   | \$51.94  | \$103.88   | \$59.82  | \$119.64    |
| 222                     | L-Fairway Golf Shoes      | 4.00   | \$32.77  | \$131.08   | \$46.73  | \$186.92    |
| 225                     | L- Tag Collection(Fancy)  | 2.00   | \$99.19  | \$198.38   | \$150.00 | \$300.00    |
|                         | SHOES                     | 30     |          | \$1,745.87 |          | \$2,372.20  |
|                         | Totals                    | 7340.3 | 35       | \$37,275.2 | 1        | \$57,230.78 |

### **Inventory Reorder Report**

Choosing Point of Sale, Inventory, Inventory Reorder Report from the System Menu displays the following window:

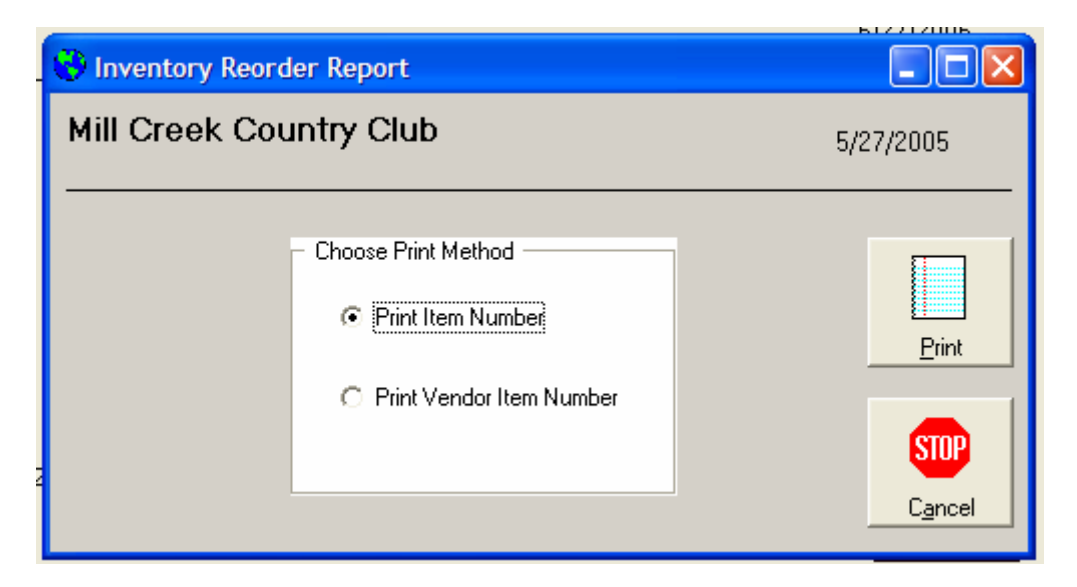

The user has the option of printing the report using the inventory Item Number or the Vendor Item Number.

The system uses the following algorithm to decide which items should be included on the report.

First the quantity on hand field is examined. If this field has been left blank, the item is skipped. Next, the quantity on hand is compared to the minimum quantity. If the quantity on hand is less then the minimum quantity, the item is included on the report. The suggested reorder amount is the calculated by subtracting the quantity on hand from the maximum quantity.

| Item | On Hand | Minimum | Maximum | Reorder | Included |
|------|---------|---------|---------|---------|----------|
| ABC  |         |         |         |         | No       |
| 123  | 5       | 5       | 10      |         | No       |
| A1B  | 4       | 5       | 10      | 6       | Yes      |

The report also lists the last time the item was ordered and cost at that time.

## **Inventory Reorder Sample Report**

| Mill Creek Cou<br>Inventory Reor | rder Report                       | Rick | 5/27/2005 | 9:5  | 1 pm<br>On Hand | Page 1  | Reorder   | Cost                                    |
|----------------------------------|-----------------------------------|------|-----------|------|-----------------|---------|-----------|-----------------------------------------|
|                                  | beechpiten                        |      |           | aor  | on nand         | onorder | Reorder   | 0051                                    |
| Evertan                          |                                   |      |           |      |                 |         |           |                                         |
| 316                              | Evertan -Ladie's Designer         |      |           |      | 1               |         | 49        | \$460.11                                |
| Evertan                          |                                   |      |           |      |                 |         | 49        | \$460.11                                |
| Fairway Outfitte                 | ers                               |      |           |      |                 |         |           |                                         |
| 601                              | Lady Fairway Capri Pants          |      |           |      | 1               |         | 9         | \$183.24                                |
| 602                              | Lady Fairway Skort/Shorts         |      |           |      | 3               |         | 7         | \$128.52                                |
| 603                              | Lady Fairway Cardigan             |      |           |      | 1               |         | 9         | \$228.24                                |
| 604                              | Lady Fairway Jacket               |      |           |      | -1              |         | 11        | \$201.96                                |
| 605                              | Lady Fairway Polo                 |      |           |      | -3              |         | 13        | \$238.68                                |
| Fairway Outfitte                 | ers                               |      |           |      |                 |         | 49        | \$980.64                                |
| Harbro                           | der vis<br>20 mil                 |      |           |      |                 |         |           |                                         |
| 020                              | Drizzle Stick                     |      |           |      | 4               |         | 21        | \$143.43                                |
| Harbro                           |                                   |      |           |      |                 |         | 21        | \$143.43                                |
| Howard Bliss                     |                                   |      |           |      |                 |         |           |                                         |
| 024                              | Men's White Ankle Socks           |      |           |      | 1               |         | 19        | \$37.05                                 |
| Howard Bliss                     |                                   |      |           |      |                 |         | 19        | \$37.05                                 |
| Mizuno                           |                                   |      |           |      |                 |         |           | 6 10)<br>8 70                           |
| 220<br>302                       | M-Mizuno Shoes<br>Mizuno Grip-Fit |      |           |      | 0<br>-6         |         | 50<br>176 | \$1,943.50<br>\$985.60                  |
| Mizuno                           |                                   |      |           |      |                 |         | 226       | \$2,929.10                              |
| Nike                             |                                   |      |           |      |                 |         |           |                                         |
| 301                              | Nike Tech Feel                    |      |           |      | 13              |         | 157       | \$1 108 42                              |
| 410                              | Nike Power Distance               |      | 7/28/2004 | 2 53 | 5               | 0       | 55        | \$130.15                                |
| 411                              | Nike Mojo                         |      | 112012004 | 2.00 | 1 00            | 0       | 59        | \$240.72                                |
| 423                              | Tiger Woods Series                |      |           |      | -4              |         | 4         | \$40.00                                 |
| Nike                             |                                   |      |           |      |                 |         | 275       | \$1 528 29                              |
|                                  |                                   |      |           |      |                 |         | 210       | + · · · · · · · · · · · · · · · · · · · |
| Precept                          |                                   |      |           |      |                 |         |           |                                         |
| 419                              | Precept Lady                      |      |           |      | -2              |         | 62        | \$288.30                                |
| Precept                          |                                   |      |           |      |                 |         | 62        | \$288.30                                |

Search and Rescue

| Mill Creek Country Club |                      | Rick 5/27/2005 |         | 005 9  | :51 pm  | Page 2  |           |            |  |
|-------------------------|----------------------|----------------|---------|--------|---------|---------|-----------|------------|--|
| Item                    | Description          |                | Last    | Last   | On Hand | On Orde | r Reorder | Cost       |  |
| 054                     | Ball Retriever       |                |         |        | 1       |         | -1        | \$-13.65   |  |
| Search and R            | escue                |                |         |        |         |         | -1        | \$-13.65   |  |
| Titleist                |                      |                |         |        |         |         |           |            |  |
| 413                     | Titleist Pro V 1     | 8              | /9/2004 | \$8.74 | -14     | 0       | 74        | \$646.76   |  |
| Titleist                |                      |                |         |        |         |         | 74        | \$646.76   |  |
| Top Flight              |                      |                |         |        |         |         |           |            |  |
| 412                     | Top Flight Infinity  |                |         |        | 1       |         | 59        | \$220.66   |  |
| Top Flight              |                      |                |         |        |         |         | 59        | \$220.66   |  |
| Top Flite               |                      |                |         |        |         |         |           |            |  |
| 416                     | Ben Hogan Tour Black |                |         |        | 2       |         | 58        | \$470.96   |  |
| Top Flite               |                      |                |         |        |         |         | 58        | \$470.96   |  |
|                         | Totals               |                |         |        |         |         | 891       | \$7 691 65 |  |

## **Inventory Sales Report**

Choosing Point of Sale, Inventory, Inventory Sales Report from the System Menu displays the following window:

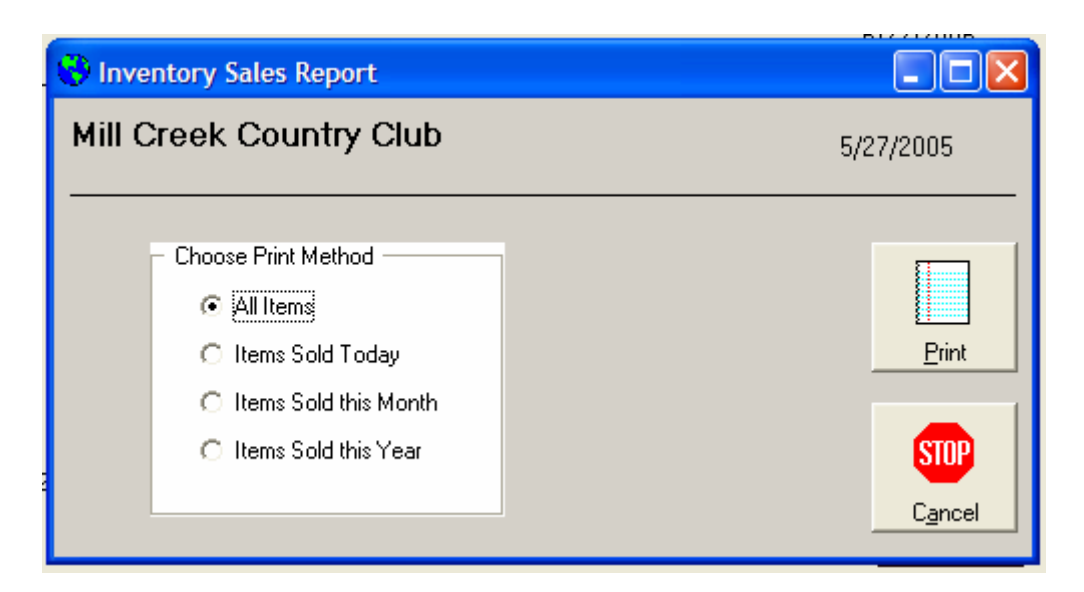

The user has the option of choosing to print items sold just today, items sold this month, or items sold for the year.

Clicking the Print button starts the report.

| Mill Creek Country Club<br>Inventory Sales Report |                           | Rick | 5/27/2005 9:55 pm |          | pm Page 1   |         |                                                                                                    |
|---------------------------------------------------|---------------------------|------|-------------------|----------|-------------|---------|----------------------------------------------------------------------------------------------------|
| Item                                              | Description               |      | (                 | Quantity | Amount      | Cost    |                                                                                                    |
| 005                                               | Long Tees                 |      | TODAY:            | 1        | \$.47       | \$ 40   |                                                                                                    |
|                                                   |                           |      | MTD:              | 319      | \$149.43    | \$.40   |                                                                                                    |
|                                                   |                           |      | YTD:              | 319      | \$149.43    | \$.40   |                                                                                                    |
| 006                                               | Short Tees                |      | TODAY:            | 1        | \$.47       | \$.22   |                                                                                                    |
|                                                   |                           |      | MTD:              | 348      | \$163.41    | \$.22   |                                                                                                    |
|                                                   |                           |      | YTD:              | 348      | \$163.41    | \$.22   |                                                                                                    |
| 401                                               | Strata Ultimate 2         |      | TODAY:            | 2        | \$21.60     | \$13.00 |                                                                                                    |
|                                                   |                           |      | MTD:              | 2        | \$21.60     | \$13.00 |                                                                                                    |
|                                                   |                           |      | YTD:              | 2        | \$21.60     | \$13.00 |                                                                                                    |
| 405                                               | Precept Extra Distance    |      | TODAY:            | 1        | \$8.42      | \$5.00  |                                                                                                    |
|                                                   |                           |      | MTD:              | 5        | \$40.23     | \$5.00  |                                                                                                    |
| -                                                 | Śr                        |      | YID:              | 5        | \$40.23     | \$5.00  |                                                                                                    |
| 407                                               | Maxfli Revolution         |      | TODAY:            | 1        | \$9.35      | \$5.25  |                                                                                                    |
|                                                   |                           |      | MTD:              | 1        | \$9.35      | \$5.25  |                                                                                                    |
|                                                   |                           |      | YTD:              | 1        | \$9.35      | \$5.25  |                                                                                                    |
| 505                                               | Divot Men's Polo          |      | TODAY:            | 2        | \$25.24     | \$22.07 |                                                                                                    |
|                                                   |                           |      | MTD:              | 23       | \$413.78    | \$22.07 |                                                                                                    |
|                                                   |                           |      | YTD:              | 23       | \$413.78    | \$22.07 |                                                                                                    |
| 704                                               | Nissun Structured Cap     |      | TODAY:            | 1        | \$13.04     | \$2.72  |                                                                                                    |
|                                                   |                           |      | MTD:              | 36       | \$497.18    | \$2.72  |                                                                                                    |
|                                                   |                           |      | YTD:              | 36       | \$497.18    | \$2.72  |                                                                                                    |
| A Mem 18am cart                                   | Member am 18 hole cart    |      | TODAY:            | 5        | \$45.59     | \$.00   | 7                                                                                                    |
|                                                   |                           |      | MTD:              | 935      | \$2,220.24  | \$.00   |                                                                                                    |
|                                                   |                           |      | YTD:              | 935      | \$2,220.24  | \$.00   |                                                                                                    |
| A Member Golf                                     | Member Round              |      | TODAY:            | 9        | \$.00       | \$.00   |                                                                                                    |
|                                                   |                           |      | MTD:              | 6540     | \$126.17    | \$.00   |                                                                                                    |
|                                                   |                           |      | YTD:              | 6540     | \$126.17    | \$.00   |                                                                                                    |
| Junior 9 Cart                                     | Junior 9 Hole Cart Fee    |      | TODAY:            | 1        | \$8.88      | \$.00   |                                                                                                    |
|                                                   |                           |      | MTD:              | 1        | \$8.88      | \$.00   |                                                                                                    |
|                                                   |                           |      | YTD:              | 1        | \$8.88      | \$.00   |                                                                                                    |
| Junior 9 Green                                    | Junior 9 Hole Green Fee   |      | TODAY:            | 1        | \$10.50     | \$.00   |                                                                                                    |
|                                                   |                           |      | MTD:              | 1        | \$10.50     | \$.00   |                                                                                                    |
|                                                   |                           |      | YTD:              | 1        | \$10.50     | \$.00   |                                                                                                    |
| Twilight18 Cart                                   | Twilight18 Hole Cart      |      | TODAY:            | 16       | \$127.20    | \$.00   |                                                                                                    |
|                                                   |                           |      | MTD:              | 4322     | \$11,465.10 | \$.00   |                                                                                                    |
|                                                   |                           |      | YTD:              | 4322     | \$11,465.10 | \$.00   |                                                                                                    |
| Twilight18 Golf                                   | Twilight18 Hole Green Fee |      | TODAY:            | 13       | \$162.50    | \$.00   |                                                                                                    |
|                                                   |                           |      | MTD:              | 2473     | \$10,675.50 | \$.00   |                                                                                                    |
|                                                   |                           |      | YTD:              | 2473     | \$10,675.50 | \$.00   |                                                                                                    |
| Weekday 18 Cart                                   | Weekday 18 Hole Cart      |      | TODAY:            | 2        | \$23.38     | \$.00   | and the second second second second second second second second second second second second second second second |
|                                                   |                           |      | MTD:              | 1014     | \$2,595.49  | \$.00   |                                                                                                    |
|                                                   |                           |      | YTD:              | 1014     | \$2,595.49  | \$.00   |                                                                                                    |
|                                                   |                           |      |                   |          |             |         |                                                                                                    |

## **Inventory Sales Sample Report**

| Mill Creek Country Club |                          | Rick | 5/27/200               | 5 9:55 pm            | Page 2                                 |                               |             |
|-------------------------|--------------------------|------|------------------------|----------------------|----------------------------------------|-------------------------------|-------------|
| Item                    | Description              |      | C                      | Quantity             | Amount                                 | Cost                          |             |
| Weekday 18 Golf         | Weekday 18 Hole Green Fe | e    | TODAY:<br>MTD:<br>YTD: | 2<br>711<br>711      | \$27.00<br>\$2,943.50<br>\$2,943.50    | \$.00<br>\$.00<br>\$.00       | Tigori      |
|                         | Totals                   |      | TODAY:<br>MTD:<br>YTD: | 58<br>16731<br>16731 | \$483.64<br>\$31,340.36<br>\$31,340.36 | \$48.60<br>\$48.60<br>\$48.60 | 6<br>6<br>6 |

#### **POS Codes Maintenance**

To maintain POS System Codes, choose Point of Sale, Revenue Codes, POS Codes Maintenance from the System Menu. The following window will be displayed:

| 😵 POS Codes Maintenance |             |         |    |              |
|-------------------------|-------------|---------|----|--------------|
| Mill Creek Country Club |             | 5/27/20 | 05 |              |
| System Code Types       |             |         |    |              |
| System Code             | Description |         |    | Amount       |
|                         |             |         |    |              |
|                         |             |         |    |              |
|                         |             |         |    |              |
|                         |             |         |    |              |
|                         |             |         |    |              |
|                         |             |         |    |              |
|                         |             |         |    | STOP<br>Exit |

Clicking on the arrow will activate a drop down listing several options. These include:

Category – these are used to sort inventory items during the POS Posting program. Sales – these are the items used for inventory revenue codes. Payments – these are the payment codes allowed. Transfer – only used if you have the Members/Hotel module installed Tax – sales tax information is stored here Simply click on the category you want to maintain and a second drop down will be displayed: To maintain existing information, simply choose the item from the list. To add a new item, just choose Add New from the list. The following window will be displayed:

| 😯 POS Codes Maintenance |             |           |     |           |
|-------------------------|-------------|-----------|-----|-----------|
| Mill Creek Country Club |             | 5/27/2005 |     |           |
| Sales                   | MENS        | •         |     |           |
| System Code             | Description |           |     | Amount    |
| MENS                    | MENS SALES  |           |     |           |
| Merchandise             | Y           | Daily     | 2   | 25.24     |
|                         |             | MTD       | 606 | 11,240.55 |
|                         |             | YTD       | 606 | 11,240.55 |
|                         |             |           |     |           |
|                         |             |           |     |           |
| General Ledger Number   |             |           |     |           |
| Modified by Rick        | Date 5/2/20 | 004       | Dek | ete Exit  |

Entering a y for the Merchandise field caused the system to include this item in daily merchandise sales totals.

If you choose to sort your items by general ledger number during reports, enter you GL Number. The system will maintain figures for daily, monthly, and yearly totals, the user that last changed this item, and the date of the last change. To save your changes or additions, simply click on the Update button. To delete the item, just click on the Delete button. To exit the program, either click on the Exit button, or click on the X in the top right hand corner of the window.

When dealing with taxes, the amount field is used as a percentage field. This example will apply a 7% sales tax to state taxable items.

| 😯 POS Codes Maintenance |             |           |        |            |
|-------------------------|-------------|-----------|--------|------------|
| Mill Creek Country Club |             | 5/30/2005 |        |            |
| Tax                     | State       | •         |        |            |
| System Code             | Description |           |        | Percentage |
| State                   | State Tax   |           |        | 7.00       |
| Merchandise             |             | Daily     | 27     | 19.87      |
|                         |             | MTD       | 14324  | 12,504.41  |
|                         |             | YTD       | 14324  | 12,504.41  |
|                         |             |           |        |            |
|                         |             |           |        |            |
| General Ledger Number   |             |           |        |            |
| Modified by proshop     | Date 5/2/2  | 004       | Update | lete Exit  |

### **POS Codes Report**

To print POS System Codes, choose Point of Sale, Revenue Codes, POS Codes Listing from the System Menu. The following window will be displayed:

| POS Codes Report        |               |
|-------------------------|---------------|
| Mill Creek Country Club | 5/27/2005     |
|                         |               |
|                         | Print         |
|                         | STOP<br>E xit |

The user can choose to print a particular code range.

| POS Codes Report        |           |
|-------------------------|-----------|
| Mill Creek Country Club | 5/27/2005 |
| Sales 🔹 🛋               |           |
|                         | Print     |
|                         | STOP      |

Clicking the Print button starts the report.

## **POS Codes Sample Report**

| Mill Creek C<br>POS Codes | ountry Club<br>Report             | Rick | 5/27/2005<br>Sales | 10:19 pm<br>All  | Page 2                     |  |
|---------------------------|-----------------------------------|------|--------------------|------------------|----------------------------|--|
| Name                      | Description                       |      | Amount             |                  | GL Number                  |  |
| MENS                      | MENS SALES                        |      | YTD                | 282.00           | \$5,436.89                 |  |
|                           | Merchandise                       | Y    | Today              | 2.00             | \$25.24                    |  |
|                           |                                   |      | MTD<br>YTD         | 606.00<br>606.00 | \$11,240.55<br>\$11,240.55 |  |
| Rental                    | Rental Clubs                      |      |                    |                  | 411,210.00                 |  |
| 011050                    | aa Brittaan 1970 (1977)<br>Januar |      | MTD<br>YTD         | 30.00<br>30.00   | \$435.00<br>\$435.00       |  |
| SHOES                     | SHOES SALES                       |      |                    |                  |                            |  |
|                           | Merchandise                       | Y    |                    |                  |                            |  |
|                           |                                   |      | MTD                | 133.00           | \$4,840.75                 |  |
|                           |                                   |      | YTD                | 133.00           | \$4,840.75                 |  |
|                           | 0.0.3 0.0.8 0.0078                |      | G.0.9              |                  | 200 BARANGE 112, 41        |  |

### Winner Maintenance/Posting

Users who have purchased the Tournament Winners module have the option of maintaining tournament winners and their winnings. These winnings are available as a payment option in the POS Posting program. Choosing Point of Sale, Tournament Winnings, Winner Maintenance/Posting displays the following window.

| 🛞 Members     |                     |                      |
|---------------|---------------------|----------------------|
| Mill Creek Co | ountry Club         | 5/27/2005            |
|               |                     |                      |
|               |                     |                      |
| Number        | Name                | Company              |
| W123          | Adams, Jean         |                      |
| 123           | Adams, Vernon       |                      |
| 1000          | Adkins, Elizabeth   |                      |
| 133           | Adler, George       |                      |
| 1001          | Alewine, Roger      |                      |
| 1003          | Allen, Beverly      |                      |
| W018          | Allen, Kent         |                      |
| 1002          | Allen, Ralph        |                      |
| 1004          | Ames, Stephen       |                      |
| 1006          | Anderson, Donald R  |                      |
| 1005          | Anderson, Rose      |                      |
| 1007          | Angel, Cody         |                      |
| 205           | Angel, Thomas       |                      |
| 1008          | Anglin, Gale        |                      |
| 501           | Anthos, Ted         |                      |
| W063          | Arp, Glenn          |                      |
| 1205          | Aruwanai, Dr. Versi |                      |
| 1009          | Ashman, James       |                      |
| •             |                     | <u>&gt;</u>          |
|               |                     | Winners Add New Exit |

Click on the winner or add new to add a new winner to the database.

| 😌 Winner Maintena | ance                                                                                                    |           |
|-------------------|----------------------------------------------------------------------------------------------------|-----------|
| Mill Creek Cour   | intry Club                                                                                                    | 5/27/2005 |
| Member Number     | r Member Information                                                                                                    |           |
| W123              | Last Adams Winnings Balance                                                                                                    | .00       |
| Inactive          | First Jean                                                                                                    |           |
|                   | Middle Surname                                                                                                    |           |
|                   | Company                                                                                                    |           |
|                   | Address1                                                                                                    |           |
|                   | Address2                                                                                                    |           |
|                   | City                                                                                                    |           |
|                   | State Zip                                                                                                    |           |
|                   | Phone                                                                                                    |           |
|                   | Fax                                                                                                    |           |
|                   | Notes                                                                                                    |           |
|                   | Image: Delete     Image: Delete     Imag | gs Exit   |

Enter the appropriate information. Update saves the information and Delete allows the user to remove this winner from the database.

## **Post Winnings**

| 💛 Post Tournament Wir |             |                   |
|-----------------------|-------------|-------------------|
| Mill Creek Countr     | y Club      |                   |
|                       |             |                   |
| W123                  | Jean Adams  |                   |
| Date                  | Description | Winnings          |
| 5/27/2005             |             |                   |
|                       | Lipdate     | Print<br>Winnings |

Enter the appropriate date, description, and amount. Update saves the winnings.

## View Winnings

| 🐱 123 Verr              | ion Adams | Member w   | innings     |                           |          |                   |                         |
|-------------------------|-----------|------------|-------------|---------------------------|----------|-------------------|-------------------------|
| Mill Creek Country Club |           |            |             |                           |          | 5/27/2005         |                         |
| Туре                    | Number    | Date       | System Code | Description               | Total    | By                | Time                    |
| Winnings                | 111       | 6/22/2004  | Winnings    | mga                       | \$6.97   | proshop           | 7:07 pm                 |
| Winnings                | 194       | 6/22/2004  | Winnings    | mga                       | \$5.85   | proshop           | 7:07 pm                 |
| Winnings                | 213       | 6/22/2004  | Winnings    | mga                       | \$7.12   | proshop           | 7:07 pm                 |
| Winnings                | 230       | 6/23/2004  | Winnings    | 2003 balance              | \$5.85   | proshop           | 10:59 am                |
| Winnings                | 492       | 7/6/2004   | Winnings    | Flag Day                  | \$30.00  | proshop           | 9:07 am                 |
| Winnings                | 1152      | 9/24/2004  | Winnings    | from Jean's               | \$20.83  | proshop           | 1:48 pm                 |
| Winnings                | 1458      | 10/25/2004 | Winnings    | Ticket 8026 Winnings Defe | \$-76.62 | proshop           | 4:38 pm                 |
| Winnings                | 1471      | 10/26/2004 | Winnings    | mga                       | \$3.60   | proshop           | 2:31 pm                 |
|                         |           |            |             |                           |          |                   |                         |
|                         |           |            |             | Total                     | \$3.60   |                   |                         |
|                         |           |            |             |                           |          |                   | Þ                       |
|                         |           |            |             |                           | Show All | Print<br>Winnings | STOP<br>C <u>a</u> ncel |

The winner's detail information is displayed:

## **Print Winnings**

### Clicking on Print Winnings produces the following report.

|                                                                                                    |                                                                                           | Mill Cree<br>F<br>Frankli<br>Local Nu | ek Country Club<br>20 Box 659<br>n, NC 28744<br>mber (828)524-4653   |                                |                                                                                  |               |
|----------------------------------------------------------------------------------------------------|-------------------------------------------------------------------------------------------|---------------------------------------|----------------------------------------------------------------------|--------------------------------|----------------------------------------------------------------------------------|---------------|
|                                                                                                    | Adams, Vernon<br>514 Oak Creek Road<br>Franklin, NC 28734                                 |                                       |                                                                      | Number:<br>Stmt Date:<br>Page: | 123<br>5/27/2005<br>1                                                            |               |
| Date                                                                                                  | Description                                                                               |                                       | Winnings                                                             | Purchase                       | Total                                                                            |               |
| 6/22/2004<br>6/22/2004<br>6/22/2004<br>6/23/2004<br>7/6/2004<br>9/24/2004<br>10/25/2004<br>10/26/2004 | mga<br>mga<br>2003 balance<br>Flag Day<br>from Jean's<br>Ticket 8026 Winnings Defe<br>mga | 20 22<br>222<br>222<br>2017 31        | \$6.97<br>\$5.85<br>\$7.12<br>\$5.85<br>\$30.00<br>\$20.83<br>\$3.60 | \$76.62                        | \$6.97<br>\$12.82<br>\$19.94<br>\$25.79<br>\$55.79<br>\$76.62<br>\$.00<br>\$3.60 | RAILS<br>WENS |
|                                                                                                    |                                                                                           |                                       |                                                                      |                                |                                                                                  |               |

Thank you for your continuing support.

## Winners List

Choosing Point of Sale, Tournament Winnings, Winner Listing displays the following window.

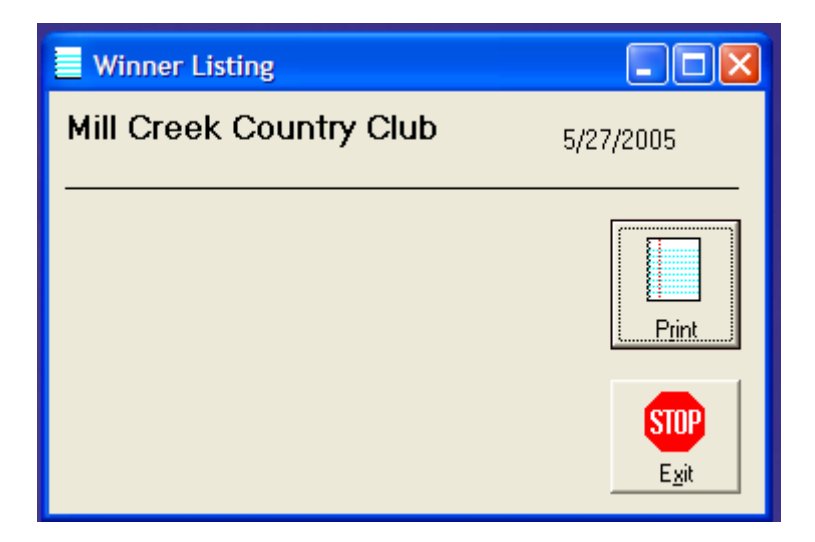

Clicking the Print button starts the report.

### Winner List Sample Report

| Mill Creek Country Club<br>Winner Listing | Rick                                                            | 5/27/2005 | 10:29 pm                                | Page 3 |
|-------------------------------------------|-----------------------------------------------------------------|-----------|-----------------------------------------|--------|
| Winner                                    | Name                                                            |           |                                         |        |
| W202<br>Wwga<br>W1158<br>WTN001           | Brown, Ron<br>Kitzner, Carol<br>Scargill, Diane<br>Geurtin, Lou |           | \$12.60<br>\$18.00<br>\$9.00<br>\$22.80 |        |
| 534                                       | Total                                                           |           | \$2,110.5                               | 2      |